# MANUAL PENGGUNA Sistem Pengurusan Sukan

Pusat Teknologi Maklumat 1/2/2018

### 1. Login ke Sistem eSukan

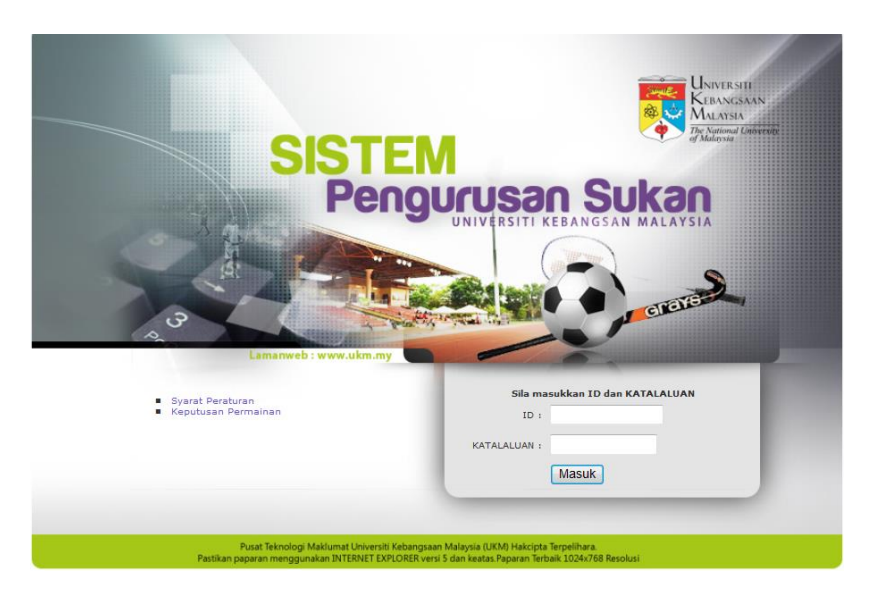

- 1. Masukkan id dan katalaluan yang SAH.
- 2. Pengguna akan mendapat paparan yang berbeza mengikut Level Id yang diberikan.
- 3. Menu Pentadbir eSukan hanya boleh dicapai oleh Pentadbir dari Kategori Level 1 dan Level 2

### 2. Menu Pentadbir eSukan

| Universiti<br>Kebangsaan                           | SISTEM     |                                      |
|----------------------------------------------------|------------|--------------------------------------|
| MALAYSIA<br>The National University<br>of Malaguia | Pengurusan | SUKAN UNIVERSITI KEBANGSAAN MALAYSIA |
|                                                    |            | Selamat Datang Ke Li                 |
| ::Sukan   Pentadbir                                |            |                                      |
| LogOut :: Menu Utama                               |            |                                      |

| PEN                                 | TADBIR                                  |
|-------------------------------------|-----------------------------------------|
| Buletin                             | Kod Aras Pentadbir Sistem               |
| Senarai Kejohanan                   | Kod Status Peserta                      |
| Senarai Kontinjen                   | Kod Warna Kontinjen                     |
| Ketua Kontinjen & Pentadbir Sistem  | Kod Kategori Permainan                  |
| Senarai Permainan                   | Kod Permainan                           |
| Senarai Acara Olahraga              | Kod Kategori Acara Olahraga             |
| Syarat Peraturan Permainan          | Kod Acara Olahraga                      |
| Senarai Acara Pertandingan          | Kod Acara Pertandingan                  |
| Papar Peraturan & Jadual Perlawanan | Kod Venue Pertandingan                  |
|                                     | Kod Gelanggang Permainan                |
| Kod No.Atlet - Olahraga             | Kod Anugerah                            |
| Pendaftaran No. Atlet - Olahraga    |                                         |
| Kumpulan Permainan                  |                                         |
| Jadual Perlawanan                   |                                         |
| Input Keputusan Perbarisan          |                                         |
| Input Keputusan                     |                                         |
| Input Penerima Anugerah             |                                         |
| ATLET                               | LAPORAN                                 |
| Carian Atlet                        | Senarai Peserta Mengikut Kontinjen      |
| Semak/Kemaskini Peserta             | Senarai Peserta Mengikut Permainan      |
| Penyertaan Permainan                | Penyertaan Permainan Mengikut Kontinjen |
| Pendaftaran Peserta                 | Penyertaan Kontinjen Mengikut Permainan |
| Pendaftaran Peserta Manual          | Senarai Petugas                         |
| Pendaftaran Petugas/VIP             | Keputusan Mengikut Permainan            |

### 3. Pengurusan Kod

a. Kod Aras Pentadbir

-Paparan sahaja. Sebarang perubahan/penambahan perlu melalui pihak teknikal

|                     | KEBA<br>MAL             | ANGSAAN<br>AYSIA<br>Aysia<br>Aysia<br>Aysi | Jrusan Sul                        | CON UNIVERSITI KEBANGSAN MALAYSIA                                                                                                    |
|---------------------|-------------------------|----------------------------------------------------------------------------------------------------|-----------------------------------|----------------------------------------------------------------------------------------------------|
| Sukar               | Pentadbir :             | : PENTADBIR UNIT SUKAN                                                                                                    |                                   | Sela                                                                                                    |
| LOQUL               |                         |                                                                                                    |                                   |                                                                                                    |
| Bil.                | Kod Aras                | Perihalan Aras                                                                                                    | Status                            | Kemaskini Terakhir                                                                                                    |
| Bil.                | Kod Aras                | Perihalan Aras                                                                                                    | Status<br>Aktif                   | Kemaskini Terakhir<br>2012-02-22 12:35:35.0 oleh UKM2008                                                                             |
| Bil.<br>1<br>2      | Kod Aras<br>1<br>2      | Perihalan Aras<br>Perihalan Aras<br>PENTADBIR SISTEM<br>UNIT SUKAN, UKM                                                                                                    | Status<br>Aktif<br>Aktif          | Kemaskini Terakhir<br>2012-02-22 12:35:35.0 oleh UKM2008<br>2007-06-19 11:30:03.0 oleh UKM2008                                       |
| Bil.<br>1<br>2<br>3 | Kod Aras<br>1<br>2<br>3 | Perihalan Aras<br>Pentadbir Sistem<br>UNIT SUKAN, UKM<br>KONTINJEN                                                                                                    | Status<br>Aktif<br>Aktif<br>Aktif | Kemaskini Terakhir<br>2012-02-22 12:35:35.0 oleh UKM2008<br>2007-06-19 11:30:03.0 oleh UKM2008<br>2012-02-23 17:48:59.0 oleh UKM2008 |

### b. Kod Status Peserta

- Paparan sahaja. Sebarang perubahan/penambahan perlu melalui pihak teknikal

| ukar         |            | RSITI<br>IGSAAN<br>SIA<br>aul University<br>a<br>PENTADBIR | SISTEM<br>Pengurusa<br>Lamanweb | an Sukan   | UNIVERSITI KEBANGSAN MALAYSIA       |
|--------------|------------|------------------------------------------------------------|---------------------------------|------------|-------------------------------------|
| ogOu<br>Bil. | Kod Status | od Status F<br>Warna                                       | Peserta<br>Nama Status Peserta  | Status Kod | Kemaskini Terakhir                  |
| 1            | A          |                                                            | ATLET                           | Aktif      | 2007-06-19 11:36:26.0 oleh UKM2008  |
| 2            | J          |                                                            | JURULATIH                       | Aktif      | 2007-04-22 15:09:52.0 oleh UKM2008  |
| 3            | р          |                                                            | PENGURUS                        | Aktif      | 2007-04-05 21:12:37.0 oleh UKM2008  |
| 4            | U          |                                                            | URUSETIA                        | Aktif      | 2007-09-20 10:45:13.0 oleh UKM2008  |
| 5            | s          |                                                            | SUKARELAWAN                     | Aktif      | 2007-09-20 10:45:27.0 oleh UKM2008  |
| 6            | к          |                                                            | PEGAWAI KEJOHANAN               | Aktif      | 2007-09-20 10:46:46.0 oleh UKM2008  |
| 7            | v          |                                                            | VIP                             | Aktif      | 2007-09-20 10:48:02.0 oleh UKM2008  |
|              |            |                                                            | MEDIA                           | ALASE      | 2007-08-20 10:48:08 0 eleb UKM2008  |
| 8            | М          |                                                            | MEDIA                           | AKUI       | 2007-05-20 10:46:05.0 0left 0KM2006 |

## c. Kod Warna Kontinjen

|      | . Kou warna Koi | ranjen              |           |                                    |
|------|-----------------|---------------------|-----------|------------------------------------|
|      |                 |                     |           |                                    |
| Bil. | Kod Warna       | Perihalan Kod Warna | Status    | Kemaskini Terakhir                 |
| 1    | в               | BIRU UKM            | Aktif     | 2012-02-14 18:26:24.0 oleh UKM2008 |
| 2    | н               | UALIH               | Aktif     | 2012-02-14 11:48:35.0 oleh UKM2008 |
| з    | к               | KUNING              | Aktif     | 2012-02-14 11:48:38.0 oleh UKM2008 |
| 4    | м               | Merun               | Tdk Aktif | oleh                               |
| 5    | 0               | OREN                | Aktif     | 2012-02-21 15:24:50.0 oleh UKM2008 |
| 6    | Р               | Putih               | Tdk Aktif | oleh                               |
| 7    | U               | UNGU                | Aktif     | 2012-02-27 14:31:43.0 oleh STAF    |

Kemaskini maklumat : Klik butang pd lajur [Kod Warna]. Tambah Kod Warna Baru

### <u>Tambah kod</u>

- Klik butang Tambah Kod Warna Baru

### - Masukkan maklumat dan klik butang Tambah

| 6         P         Puth         Tdk Aktif         oleh           7         U         Ungu         Tdk Aktif         oleh           e                                                                                                    | 5 | 0 | OREN  | Aktif     | 2012-02-21 15:24:50.0 oleh<br>UKM2008      |
|----------------------------------------------------------------------------------------------------|---|---|-------|-----------|--------------------------------------------|
| 7         U         Ungu         Tdk Aktif         oleh           •         •         •         •         •         •         •         •         •         •         •         •         •         •         •         •         •         •         •         •         •         •         •         •         •         •         •         •         •         •         •         •         •         •         •         •         •         •         •         •         •         •         •         •         •         •         •         •         •         •         •         •         •         •         •         •         •         •         •         •         •         •         •         •         •         •         •         •         •         •         •         •         •         •         •         •         •         •         •         •         •         •         •         •         •         •         •         •         •         •         •         •         •         •         •         •         •         •         •         • | 6 | Р | Putih | Tdk Aktif | oleh                                       |
| e {ts '2012-02-24 17:4                                                                                                    | 7 | U | Ungu  | Tdk Aktif | oleh                                       |
| oleh UKM2008                                                                                                    | 8 |   |       | AKTIF 🔻   | {ts '2012-02-24 17:49:07'}<br>oleh UKM2008 |

Tambah Reset Keluar

### Kemaskini Kod

- Klik butang pada lajur Kod Warna
- Kemaskini maklumat dan klik butang Kemaskini

| 3   | к                    | KUNING | AKTIF 🔻     | {ts '2012-03-20<br>17:09:24'}<br>oleh UKM2008 |
|-----|----------------------|--------|-------------|-----------------------------------------------|
| Ken | naskini Reset Keluar |        |             |                                               |
| 4   | м                    | Merun  | Tidak Aktif | oleh                                          |
| 5   | 0                    | OREN   | Aktif       | 2012-02-21 15:24:50.0<br>oleh UKM2008         |

### d. Kod Kategori Permainan

#### LogOut Menu :: Kod Kategori Permainan

| Bil.     | Kod Kategori Permainan               | Perihalan Kod Kategori Permainan | Status    | Kemaskini Terakhir                 |
|----------|--------------------------------------|----------------------------------|-----------|------------------------------------|
| 1        | С                                    | CAMPURAN                         | Aktif     | 2012-02-22 12:40:28.0 oleh UKM2008 |
| 2        | L                                    | TESTING                          | Tdk Aktif | 2012-02-27 14:51:43.0 oleh STAF    |
| 3        | L                                    | LELAKI                           | Aktif     | oleh                               |
| 4        | S                                    | SENIOR                           | Aktif     | oleh                               |
| 5        | т                                    | -                                | Aktif     | 2012-02-22 08:18:53.0 oleh UKM2008 |
| 6        | V                                    | VETERAN                          | Aktif     | 2007-06-25 12:43:08.0 oleh UKM2008 |
| 7        | w                                    | WANITA                           | Aktif     | 2012-02-13 12:30:45.0 oleh UKM2008 |
| 8        | ×                                    | VETERAN LELAKI                   | Aktif     | 2012-02-22 08:04:46.0 oleh UKM2008 |
| 9        | Y                                    | VETERAN WANITA                   | Aktif     | 2012-02-22 08:04:49.0 oleh UKM2008 |
| Kemaskir | ni maklumat : Klik butang pd lajur [ | Kod Kategori Permainan].         |           |                                    |

Tambah Kod Kategori Permainan Baru

### Tambah kod

- Klik butang Tambah Kod Kategori Permainan Baru

- Masukkan maklumat dan klik butang Tambah

| 6   | w                | WANITA         | Aktif   | 2012-02-13 12:30:45.0 oleh<br>UKM2008      |
|-----|------------------|----------------|---------|--------------------------------------------|
| 7   | x                | VETERAN LELAKI | Aktif   | 2012-02-22 08:04:46.0 oleh<br>UKM2008      |
| 8   | Y                | VETERAN WANITA | Aktif   | 2012-02-22 08:04:49.0 oleh<br>UKM2008      |
| 9   |                  |                | AKTIF 🔻 | {ts '2012-02-24 17:49:54'}<br>oleh UKM2008 |
| Tam | bah Reset Keluar |                |         |                                            |

### Kemaskini Kod

- Klik butang pada lajur Kod Kategori Permainan
- Kemaskini maklumat dan klik butang Kemaskini

| 6   | v                    | VETERAN        | Aktif   | 2007-06-25 12:43:08.0<br>oleh UKM2008         |
|-----|----------------------|----------------|---------|-----------------------------------------------|
| 7   | w                    | WANITA         | AKTIF 💌 | {ts '2012-03-20<br>17:10:25'}<br>oleh UKM2008 |
| Ken | naskini Reset Keluar |                |         |                                               |
| 8   | ×                    | VETERAN LELAKI | Aktif   | 2012-02-22 08:04:46.0<br>oleh UKM2008         |

### e. Kod Permainan

LogOut Menu :: Kod Permainan

| т    | Tambah Kod Permainan Baru |                     |                  |                                    |  |  |
|------|---------------------------|---------------------|------------------|------------------------------------|--|--|
| Bil. | Kod Permainan             | Nama Permainan      | Status Permainan | Kemaskini Terakhir                 |  |  |
| 1    | BAD                       | BADMINTON           | Aktif            | 24/02/2012 (12:08 PM) oleh UKM2008 |  |  |
| 2    | вы                        | BOLA JARING         | Aktif            | 23/02/2012 (2:02 PM) oleh UKM2008  |  |  |
| 3    | BLS                       | BOLA SEPAK          | Aktif            | 23/02/2012 (2:01 PM) oleh UKM2008  |  |  |
| 4    | BLT                       | BOLA TAMPAR         | Aktif            | 23/02/2012 (2:02 PM) oleh UKM2008  |  |  |
| 5    | RTT                       | BOLA TAMDAR DANITAT | A Let if         | 22/02/2012 (2:10 DM) alah UKM2000  |  |  |

### Tambah kod

- Klik butang Tambah Kod Permainan Baru
- Masukkan maklumat dan klik butang Tambah

| 19  | WDB              | WOODBALL | Aktif   |
|-----|------------------|----------|---------|
| 20  |                  |          | AKTIF 🔻 |
| Tam | bah Reset Keluar |          |         |

### Kemaskini Kod

- Klik butang pada lajur Kod Permainan
- Kemaskini maklumat dan klik butang Kemaskini

| з   | BLS                    | BOLA SEPAK     | Aktif   |  |  |
|-----|------------------------|----------------|---------|--|--|
| 4   | BLT                    | BOLA TAMPAR    | AKTIF 🔻 |  |  |
| Kem | Kemaskini Reset Keluar |                |         |  |  |
| 5   | BTT                    | Aktif          |         |  |  |
| 6   | ein l                  | BOI THE DADANE | Aletif  |  |  |

### January 2, 2018

### f. Kod Kategori Acara Olahraga

| Bil.                                                                     | Kod Kategori Acara<br>Olahraga | Perihalan Kod Kategori Acara Olahraga | Status | Kemaskini Terakhir                 |
|--------------------------------------------------------------------------|--------------------------------|---------------------------------------|--------|------------------------------------|
| 1                                                                        | BS                             | BALAPAN SENIOR                        | Aktif  | 2012-02-10 09:38:18.0 oleh UKM2008 |
| 2                                                                        | s                              | SENIOR                                | Aktif  | 2007-04-22 13:42:42.0 oleh UKM2008 |
| з                                                                        | V                              | VETERAN                               | Aktif  | 2007-06-25 12:50:29.0 oleh UKM2008 |
| Kemaskini maklumat : Klik butang pd lajur [Kod Kategori Acara Olahraga]. |                                |                                       |        |                                    |

Tambah Kod Kategori Acara Olahraga Baru

### Tambah kod

### - Klik butang Tambah Kod Kategori Acara Olahraga Baru

- Masukkan maklumat dan klik butang Tambah

| 3   | v                | VETERAN | Aktif   | 2007-06-25 12:50:29.0 oleh<br>UKM2008   |
|-----|------------------|---------|---------|-----------------------------------------|
| 4   |                  |         | AKTIF 🔻 | {ts '2012-02-27 17:01:45'}<br>oleh STAF |
| Tam | bah Reset Keluar |         |         |                                         |

### Kemaskini Kod

- Klik butang pada lajur Kod Kategori Acara Olahraga
- Kemaskini maklumat dan klik butang Kemaskini

| 2                      | s | SENIOR  | Aktif   | 2007-04-22 13:42:42.0<br>oleh UKM2008         |
|------------------------|---|---------|---------|-----------------------------------------------|
| 3                      | v | VETERAN | AKTIF 🔻 | {ts '2012-03-20<br>17:11:56'}<br>oleh UKM2008 |
| Kemaskini Reset Keluar |   |         |         |                                               |

### g. Kod Acara Olahraga

| Nou    | '   | loan | u .                 | u II | uy | u |
|--------|-----|------|---------------------|------|----|---|
| LogOut | TI. | Menu | <b>K</b> - <b>J</b> |      |    |   |

|      | Tambah Kod Acara Olahraga Baru |          |         |                    |        |
|------|--------------------------------|----------|---------|--------------------|--------|
| Bil. | Nama Acara                     | Kelas    | Susunan | Jenis<br>Keputusan | Status |
| 1    | 100 METER                      | INDIVIDU | 1       | Masa (s)           | Aktif  |
| 2    | 200 METER                      | INDIVIDU | 3       | Masa (s)           | Aktif  |
| 3    | 400 METER                      | INDIVIDU | 6       | Masa (s)           | Aktif  |
| 4    | 800 METER                      | INDIVIDU | 8       | Masa (s)           | Aktif  |
| 5    | 1500 METER                     | INDIVIDU | 10      | Masa (s)           | Aktif  |
| 6    | 3000 METER                     | INDIVIDU | 11      | Masa (s)           | Aktif  |

### Tambah kod

- Klik butang Tambah Kod Acara Olahraga Baru
- Masukkan maklumat dan klik butang Tambah

| Bil. | Nama Acara       | Kelas      | Susunan | Jenis<br>Keputusan | Status  |
|------|------------------|------------|---------|--------------------|---------|
|      |                  | INDIVIDU - |         | Masa (s) 🔻         | AKTIF 🔻 |
| Tam  | bah Reset Keluar |            |         |                    |         |
| 1    | 100 METER        | INDIVIDU   | 1       | Masa (s)           | Aktif   |
| 2    | 200 METER        | INDIVIDU   | 3       | Masa (s)           | Aktif   |
|      |                  |            |         |                    |         |

### Kemaskini Kod

- Klik butang pada lajur Bil

### - Kemaskini maklumat dan klik butang Kemaskini

| 9                  | 4 X 400 METER LARI BERGANTI-GANTI | BERPASUKAN 19 |    | Masa (s)    | Aktif   |  |
|--------------------|-----------------------------------|---------------|----|-------------|---------|--|
| 10                 | LOMPAT JAUH                       | INDIVIDU 22   |    | Jarak (m)   | Aktif   |  |
| 11 LOMPAT TINGGI   |                                   | INDIVIDU -    | 25 | Jarak (m) 🔻 | AKTIF 🔻 |  |
| Ken                | Kemaskini Reset Keluar            |               |    |             |         |  |
| 12 LEMPAR CAKERA   |                                   | INDIVIDU      | 30 | Jarak (m)   | Aktif   |  |
| 13 MEREJAM LEMBING |                                   | INDIVIDU      | 34 | Jarak (m)   | Aktif   |  |

#### h. Kod Acara Pertandingan LogOut Menu 1: Kod Acara Pertandingan ::

| Bil.    | Kod Acara                                              | Perihalan Acara     | Status | Kemaskini Terakhir                   |  |  |
|---------|--------------------------------------------------------|---------------------|--------|--------------------------------------|--|--|
| 1       | BL1                                                    | BEREGU LELAKI 1     | Aktif  | 2012-03-20 14:20:29.546 oleh UKM2008 |  |  |
| 2       | BW1                                                    | BEREGU WANITA 1     | Aktif  | 2012-03-20 14:20:18.984 oleh UKM2008 |  |  |
| 3       | Р                                                      | PASUKAN             | Aktif  | 2012-03-19 18:30:49.281 oleh UKM2008 |  |  |
| 4       | PL                                                     | PERSEORANGAN LELAKI | Aktif  | 2012-03-19 18:28:07.093 oleh UKM2008 |  |  |
| 5       | PW                                                     | PERSEORANGAN WANITA | Aktif  | 2012-03-19 18:29:45.515 oleh UKM2008 |  |  |
| Kemaski | Kemaskini maklumat : Klik butang pd lajur [Kod Acara]. |                     |        |                                      |  |  |

Tambah Kod Acara Pertandingan Baru

### <u>Tambah kod</u>

- Klik butang Tambah Kod Acara Pertandingan Baru
- Masukkan maklumat dan klik butang Tambah

Tambah Maklumat Acara

| Kod Acara :            |  |
|------------------------|--|
| Perihal Acara :        |  |
| Status Acara : AKTIF 🔻 |  |
| Tambah Reset Keluar    |  |

### Kemaskini Kod

- Klik butang pada lajur Bil
- Kemaskini maklumat dan klik butang Kemaskini

Kemaskini Maklumat Acara

| Kod Acara :      | p       |  |
|------------------|---------|--|
| Perihal Acara :  | PASUKAN |  |
| Status Acara :   | AKTIF 🔻 |  |
| Kemaskini Keluar |         |  |

i. Kod Venue Pertandingan

### Tambah kod

- Klik butang Tambah Kod Acara Pertandingan Baru
- Masukkan maklumat dan klik butang Tambah

Kemaskini Maklumat Acara

| Kod Acara :     |            |
|-----------------|------------|
| Perihal Acara : |            |
| Pilih Sukan:    | SILA PILIH |
| Status Acara :  | AKTIF 🔻    |
| Tambah Reset    |            |

### Kemaskini Kod

- Klik butang pada lajur Bil
- Kemaskini maklumat dan klik butang Kemaskini

### j. Kod Gelanggang Permainan

| il. | Tempat                             | Status | Kemaskini Terakhir                 |
|-----|------------------------------------|--------|------------------------------------|
| 1   | BANDAR BARU BANGI                  | Aktif  | 2007-06-24 10:45:43.0 oleh UKM2008 |
| 2   | BUKIT KIARA                        | Aktif  | 2007-06-24 10:45:46.0 oleh UKM2008 |
| 3   | DECTAR                             | Aktif  | 2007-06-25 12:52:46.0 oleh UKM2008 |
| 4   | DEWAN GEMILANG                     | Aktif  | 2007-06-24 10:45:50.0 oleh UKM2008 |
| 5   | DEWAN PEPERIKSAAN KOMPLEKS BESTARI | Aktif  | 2007-07-11 15:06:11.0 oleh USUKAN  |
| 6   | ENDAH PRADE, SRI PETALING          | Aktif  | 2007-07-11 15:06:36.0 oleh USUKAN  |
| 7   | PADANG BOLA SEPAK UKM              | Aktif  | 2012-02-24 15:01:53.0 oleh UKM2008 |
| в   | UKM                                | Aktif  | 2007-06-24 10:46:01.0 oleh UKM2008 |
| •   | UPM                                | Aktif  | 2007-07-11 15:06:44.0 oleh USUKAN  |

Tambah Kod Venue Pertandingan Baru

### Tambah kod

- Klik butang Tambah Kod Venue Pertandingan Baru
- Masukkan maklumat dan klik butang Tambah

| 8   | UKM              | Aktif   | 2007-06-24 10:46:01.0 oleh UKM2008      |
|-----|------------------|---------|-----------------------------------------|
| 9   | UPM              | Aktif   | 2007-07-11 15:06:44.0 oleh USUKAN       |
| 10  |                  | AKTIF 🔻 | {ts '2012-02-27 17:10:07'}<br>oleh STAF |
| Tan | bah Reset Keluar |         |                                         |

### Kemaskini Kod

- Klik butang pada lajur Bil
- Kemaskini maklumat dan klik butang Kemaskini

| 6 ENDAH PRADE, SRI PETALING | Aktif   | 2007-07-11 15:06:36.0 oleh USUKAN       |
|-----------------------------|---------|-----------------------------------------|
| 7 PADANG BOLA SEPAK UKM     | AKTIF 🔻 | {ts '2012-02-27 17:10:48'}<br>oleh STAF |
| Kemaskini Reset Keluar      |         |                                         |
| 8 UKM                       | Aktif   | 2007-06-24 10:46:01.0 oleh UKM2008      |
| 9 LIDM                      | A 1.+16 | 2007-07-11 15:06:44 0 alah USUKAN       |

### k. Kod Anugerah

| LogOut | Manu | . Kod Anugarah   |
|--------|------|------------------|
| Logoul | Menu | a Kou Anugeran a |

| Bil. | Bil. Kod Anugerah Nama Anugerah |                           | Status Anugerah | Kemaskini Terakhir                |
|------|---------------------------------|---------------------------|-----------------|-----------------------------------|
| 1    | JP                              | JURULATIH TERBAIK PELAJAR | Aktif           | 06/10/2017 (11:09 AM) oleh ASYRAF |
| 2    | SC                              | JURULATIH TERBAIK STAF    | Aktif           | 06/10/2017 (11:08 AM) oleh ASYRAF |
| 3    | OL                              | OLAHRAGAWAN               | Aktif           | 29/09/2012 (9:53 AM) oleh ASYRAF  |
| 4    | ow                              | OLAHRAGAWATI              | Aktif           | 29/09/2012 (9:54 AM) oleh ASYRAF  |
| 5    | PP                              | PENGURUS TERBAIK PELAJAR  | Aktif           | 06/10/2017 (11:05 AM) oleh ASYRAF |
| 6    | PS                              | PENGURUS TERBAIK STAF     | Aktif           | 06/10/2017 (11:05 AM) oleh ASYRAF |
| 7    | PT                              | PENGURUS TERBAIK STAF     | Tidak Aktif     | 06/10/2017 (11:05 AM) oleh ASYRAF |

Kemaskini maklumat : Klik butang pd lajur [Kod Anugerah].

Tambah Kod Anugerah Baru

### Tambah kod

- Klik butang Tambah Kod Anugerah Baru

### - Masukkan maklumat dan klik butang Tambah

| 6                   | PS                                                        | PENGURUS TERBAIK STAF | Aktif       |  |  |  |  |
|---------------------|-----------------------------------------------------------|-----------------------|-------------|--|--|--|--|
| 7                   | PT                                                        | PENGURUS TERBAIK STAF | Tidak Aktif |  |  |  |  |
| 8                   |                                                           |                       | AKTIF V     |  |  |  |  |
| Tambah Reset Keluar |                                                           |                       |             |  |  |  |  |
| Kemaski             | Kemaskini maklumat : Klik butang pd lajur [Kod Anugerah]. |                       |             |  |  |  |  |

### Kemaskini Kod

- Klik butang pada lajur Kod Anugerah

- Kemaskini nama anugerah atau status anugerah dan klik butang Kemaskini

| Bil. | Kod Anugerah        | Nama Anugerah             | Status Anugerah |  |
|------|---------------------|---------------------------|-----------------|--|
| 1    | JP                  | JURULATIH TERBAIK PELAJAR | AKTIF V         |  |
| Kema | askini Reset Keluar | · ]                       |                 |  |

#### 4. Senarai Kejohanan LogOut Menu ...

|  |      |                  | indi di ricjonanan |                     |                      |
|--|------|------------------|--------------------|---------------------|----------------------|
|  | Bil. | Kod<br>Kejohanan | Nama Kejohanan     | Tempoh<br>Kejohanan | Tempoh<br>Penyertaar |
|  | 1    | 20125003         | TESTING 2          | 05/03/2012 -        | 14/02/2012           |

| Bil.        | Kod<br>Kejohanan                                 | Nama Kejohanan               | Tempoh<br>Kejohanan        | Tempoh<br>Penyertaan       | Tempoh<br>Pendaftaran Atlet | Tempoh Aktif<br>Sistem     | Yuran Penyertaan             |
|-------------|--------------------------------------------------|------------------------------|----------------------------|----------------------------|-----------------------------|----------------------------|------------------------------|
| 1           | 2012S003                                         | TESTING 2                    | 05/03/2012 -<br>23/04/2012 | 14/02/2012 -<br>27/02/2012 | 27/02/2012 -<br>05/03/2012  | 14/02/2012 -<br>24/04/2012 | Mengikut<br>Penyertaan Sukan |
| 2           | 2012S009                                         | TESTING 3                    | 20/02/2012 -<br>20/02/2012 | 20/02/2012 -<br>20/02/2012 | 20/02/2012 -<br>20/02/2012  | 20/02/2012 -<br>20/02/2012 | Percuma                      |
| 3           | 2012S015                                         | SUKAN<br>PERINGKAT IPTA      | 28/02/2012 -<br>30/03/2012 | 27/02/2012 -<br>28/02/2012 | 22/02/2012 -<br>22/02/2012  | 15/02/2012 -<br>14/03/2012 | Mengikut<br>Penyertaan Sukan |
| 4           | 20125100                                         | SUKAN STAF UKM               | 03/01/2012 -<br>23/04/2012 | 14/02/2012 -<br>16/03/2012 | 13/02/2012 -<br>13/03/2012  | 28/02/2012 -<br>13/02/2012 | RM 5030.00                   |
| 5           | 20125101                                         | SUKAN<br>UNIVERSITI<br>ASEAN | 01/03/2012 -<br>14/02/2012 | 14/02/2012 -<br>14/02/2012 | 14/02/2012 -<br>14/02/2012  | 14/02/2012 -<br>02/04/2012 | -                            |
| Kemaskini i | Kemaskini maklumat : Klik butang pd lajur [Bil]. |                              |                            |                            |                             |                            |                              |

Tambah Kejohanan Baru

### Tambah kejohanan -Klik butang Tambah Kejohanan Baru

Tambah Kejohanan Baru

| Kod Kejohanan :               | 2012S016                                                   |
|-------------------------------|------------------------------------------------------------|
| Nama Kejohanan :              |                                                            |
| Peringkat :                   | UKM 🔻                                                      |
| Anjuran :                     | ANJURAN UKM 🔻                                              |
| Tempoh Kejohanan :            | Mula:     Tamat:       27 ▼ Feb ▼ 2012     27 ▼ Feb ▼ 2012 |
|                               | Mula : Tamat :                                             |
| Tempoh Penyertaan :           | 27 ▼ Feb ▼ 2012                                            |
| Tempoh Pendaftaran<br>Atlet : | Mula:<br>27 ▼ Feb ▼ 2012 ■ Tamat:<br>27 ▼ Feb ▼ 2012 ■     |
|                               | Mula : Tamat :                                             |
| Tempoh Aktif Sistem :         | 27 ▼ Feb ▼ 2012                                            |
| Kos Penyertaan                | O Pakej ; RM                                               |
|                               | O Penyertaan Sukan                                         |
|                               | O Percuma                                                  |
| Status                        | AKTIF T                                                    |
| Tambah Reset                  |                                                            |

### Kemaskini kejohanan

- Klik butang pada lajur Bil.

- Masukkan maklumat dan klik butang Kemaskini Kemaskini Maklumat Kejohanan

| Kod Kejohanan :       | 20125100                                             |
|-----------------------|------------------------------------------------------|
| Nama Kejohanan :      | SUKAN STAF UKM                                       |
| Peringkat :           | UKM 🔻                                                |
| Anjuran :             | ANJURAN UKM 🔻                                        |
| Tempoh Kejohanan :    | Mula : Tamat :<br>3 ▼ Jan ▼ 2012 ■ 23 ▼ Apr ▼ 2012 ■ |
|                       | Mula: Tamat:                                         |
| Tempoh Penyertaan :   | 14 ▼ Feb ▼ 2012 ■ 16 ▼ Mar ▼ 2012 ■                  |
| Tompoh Dondaftavan    | Mula : Tamat :                                       |
| Atlet :               | 13 ▼ Feb ▼ 2012                                      |
|                       | Mula : Tamat :                                       |
| Tempoh Aktif Sistem : | 28 ▼ Feb ▼ 2012                                      |
| Kos Penyertaan        | Pakej ; RM 5030.00                                   |
|                       | O Penyertaan Sukan                                   |
|                       | O Percuma                                            |
| Status                | AKTIF V                                              |
| Kemaskini Reset       |                                                      |

5. Senarai Kontinjen

### Papar senarai kontinjen

### -Pilih kejohanan

| ::Sukan   Pentadbir :: PENTADBIR SISTEM<br>LogOut Menu :: Kod Kontinjen |                           |                                                                                                    |                  |                 |  |  |  |  |
|-------------------------------------------------------------------------|---------------------------|----------------------------------------------------------------------------------------------------|------------------|-----------------|--|--|--|--|
| Pilih Kejohanan : SUKAN STAF UKM : 03/01/2012 - 23/04/2012 -            |                           |                                                                                                    |                  |                 |  |  |  |  |
| Bil.                                                                    | Kod Kontinjen             | Nama Kontinjen                                                                                                    | Status Kontinjen | No.KWSP Majikan |  |  |  |  |
| 1                                                                       | PERUBATAN                 | GUGUSAN PERUBATAN (OREN)<br>Sub Kontingen (jika ada):-<br>1. FAKULTI PERUBATAN<br>2. HOSPITAL UNIVERSITI KEBANGSAAN MALAYSIA<br>3. INSTITUT PERUBATAN MOLEKUL                                                                                                    | Aktif            |                 |  |  |  |  |
| 2                                                                       | SAINS                     | GUGUSAN SAINS (BIRU UKM)<br>Sub Kontinjen (jika ada):<br>1. FAKULTI SAINS & TEKNOLOGI<br>2. FAKULTI TEKNOLOGI & SAINS MAKLUMAT<br>3. PEJ KESELAMATAN & KESIHATAN PEKERJAAN                                                                                         | Aktif            |                 |  |  |  |  |
| 3                                                                       | SASTERA                   | GUGUSAN SASTERA (BIRU UKM)<br>Sub Kontinjen (jika ada):<br>1. FAKULTI EKONOMI & PERNIAGAAN<br>2. FAKULTI PENGAJIAN ISLAM<br>3. FAKULTI SAINS SOSIAL & KEMANUSIAAN                                                                                                  | Aktif            |                 |  |  |  |  |
| 4                                                                       | TADBIR                    | GUGUSAN PENTADBIRAN (BIRU UKM)<br>Sub Kontinjen (jika ada):-<br>1. PUSAT ISLAM<br>2. PUSAT PENERBITAN & PERCETAKAN<br>3. PUSAT PENGAJIAN UMUM<br>4. PUSAT PERANCANGAN KORPORAT & KUALITI<br>5. PUSAT PERANCANGAN KORPORAT & KUALITI<br>6. PUSAT TEKNOLOGI MAKLUMAT | Aktif            | 222             |  |  |  |  |
| 5                                                                       | UKM                       | JAWATANKUASA ()<br>Sub Kontinjen (jika ada):-                                                                                                    | Tdk Aktif        |                 |  |  |  |  |
| Kemask                                                                  | ini maklumat : Klik but   | ang pd lajur [Kod Kontinjen].                                                                                                    |                  |                 |  |  |  |  |
|                                                                         | Tambah Kod Kontinjen Baru |                                                                                                    |                  |                 |  |  |  |  |

### Tambah Kontinjen

-Klik butang Tambah Kod Kontinjen Baru

Input maklumat dan tandakan ☑ pada senarai ptj yang berkenaan.
Klik butang Tambah.

| Pilih | Kejohanan : SUKA | N STAF UKM : 03/01/2012 - 23/04/2012 -            |                  |                 |
|-------|------------------|---------------------------------------------------|------------------|-----------------|
| Bil.  | Kod Kontinjen    | Nama Kontinjen                                    | Status Kontinjen | No.KWSP Majikan |
| 1     |                  |                                                   | AKTIF 👻          |                 |
|       | Warna:           | Senarai PTJ:                                      |                  |                 |
|       |                  | CANSELORI                                         |                  |                 |
|       |                  | PEJ CANSELORI                                     |                  |                 |
|       |                  | PEJ HUBUNGAN ANTARABANGSA (INTERNATIONAL OFFICE)  |                  |                 |
|       |                  | E PEJ HUBUNGAN INDUSTRI (INDUSTRY LIAISON OFFICE) |                  |                 |
|       |                  | E PEJ HUBUNGAN UNIVERSITI-MASYARAKAT              |                  |                 |
|       |                  | PEJ KESELAMATAN & KESIHATAN PEKERJAAN             |                  |                 |
|       |                  | PEJ PERHUBUNGAN ALUMNI                            |                  |                 |
|       |                  | PEJ YAYASAN CANSELOR                              |                  |                 |
|       |                  | DUSAT INOVASI KOLABORATIF (PIK)                   |                  |                 |
|       |                  | DUSAT ISLAM                                       |                  |                 |
|       |                  | USAT KOMUNIKASI KORPORAT (PKK)                    |                  |                 |
|       |                  | USAT PEMBANGUNAN AKADEMIK                         |                  |                 |
|       |                  | USAT PEMERKASAAN REMAJA (PERKASA)                 |                  |                 |
|       |                  | USAT PENERBITAN & PERCETAKAN                      |                  |                 |
|       |                  | DUSAT PENGAJIAN UMUM                              |                  |                 |
|       |                  | PUSAT PENGURUSAN PENYELIDIKAN & INOVASI           |                  |                 |
|       |                  | USAT PERANCANGAN KORPORAT & KUALITI               |                  |                 |
|       |                  | USAT PERMATA PINTAR NEGARA                        |                  |                 |
|       |                  | USAT TEKNOLOGI MAKLUMAT                           |                  |                 |
|       |                  | UKM-PUSAT KECEMERLANGAN PEMBANGUNAN KEUSAHAWANAN  |                  |                 |
|       |                  |                                                   |                  |                 |
|       |                  |                                                   |                  |                 |
|       |                  | FAKULTI EKONOMI & PERNIAGAAN                      |                  |                 |
|       |                  |                                                   |                  |                 |
|       |                  | FAKULII KEJUKUTEKAAN & ALAM BINA                  |                  |                 |
|       |                  |                                                   |                  |                 |
|       |                  | FAKULII PENGAJIAN ISLAM                           |                  |                 |
|       |                  |                                                   |                  |                 |
|       |                  |                                                   |                  |                 |
|       |                  |                                                   |                  |                 |
|       |                  | - FARULII SAINS RESINATAN BERSERUTU               |                  |                 |

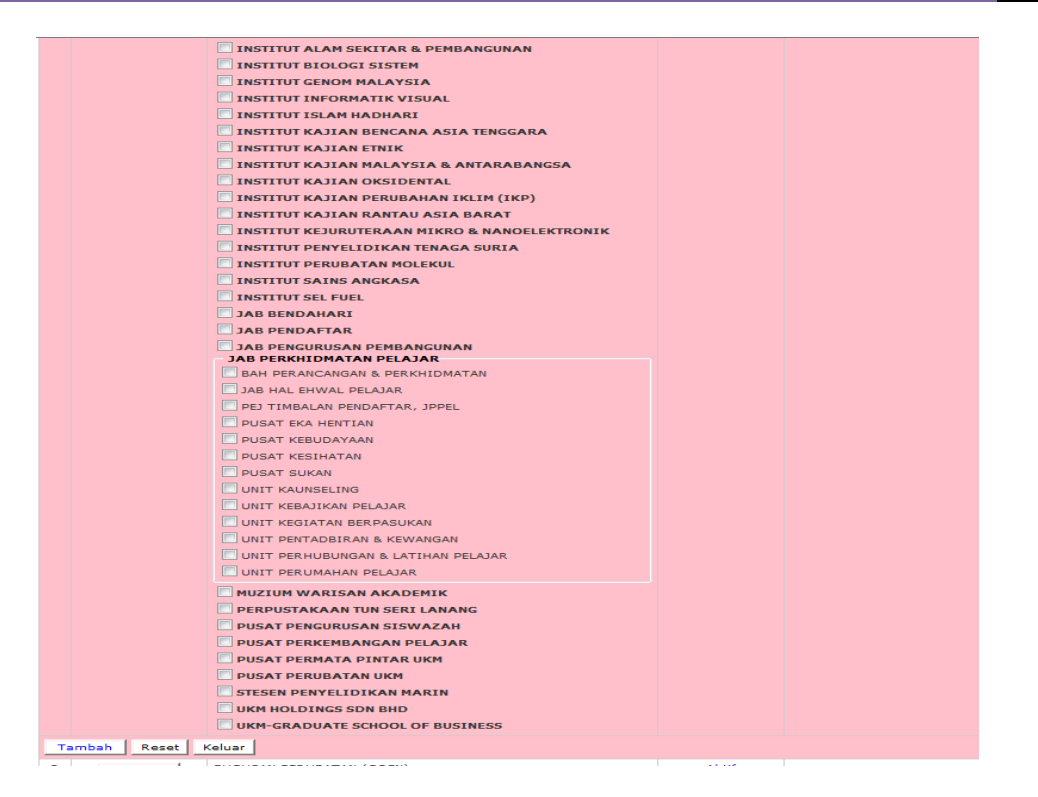

### Kemaskini Kontinjen

-Klik butang pada lajur Kod Kontinjen. -Kemaskini maklumat dan klik butang Kemaskini.

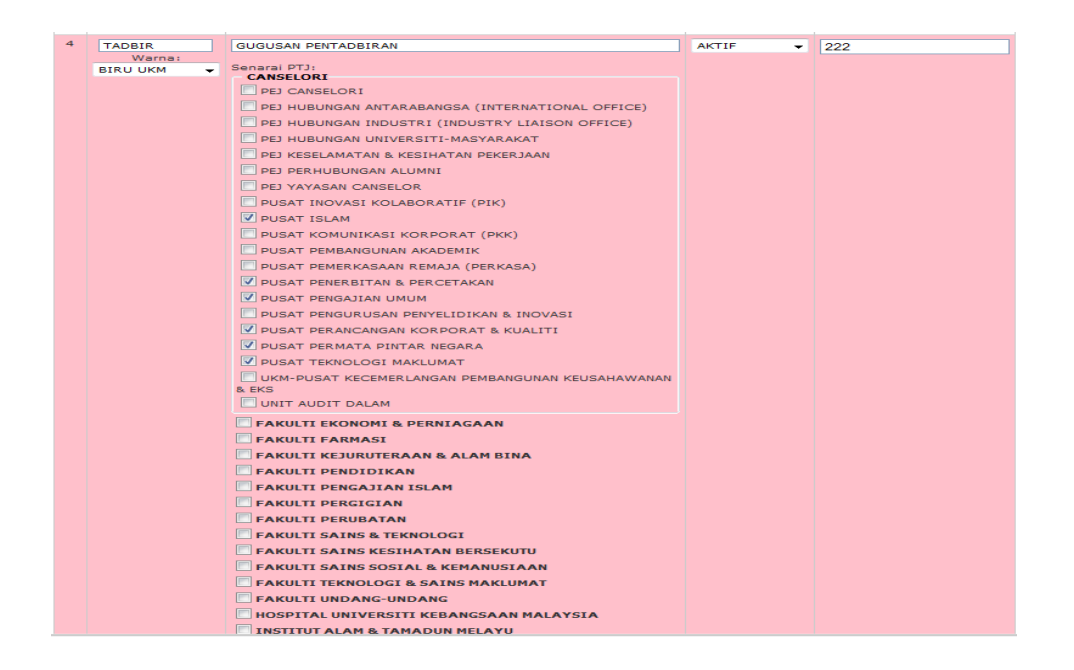

### MANUAL PENGGUNA – SISTEM PENGURUSAN SUKAN

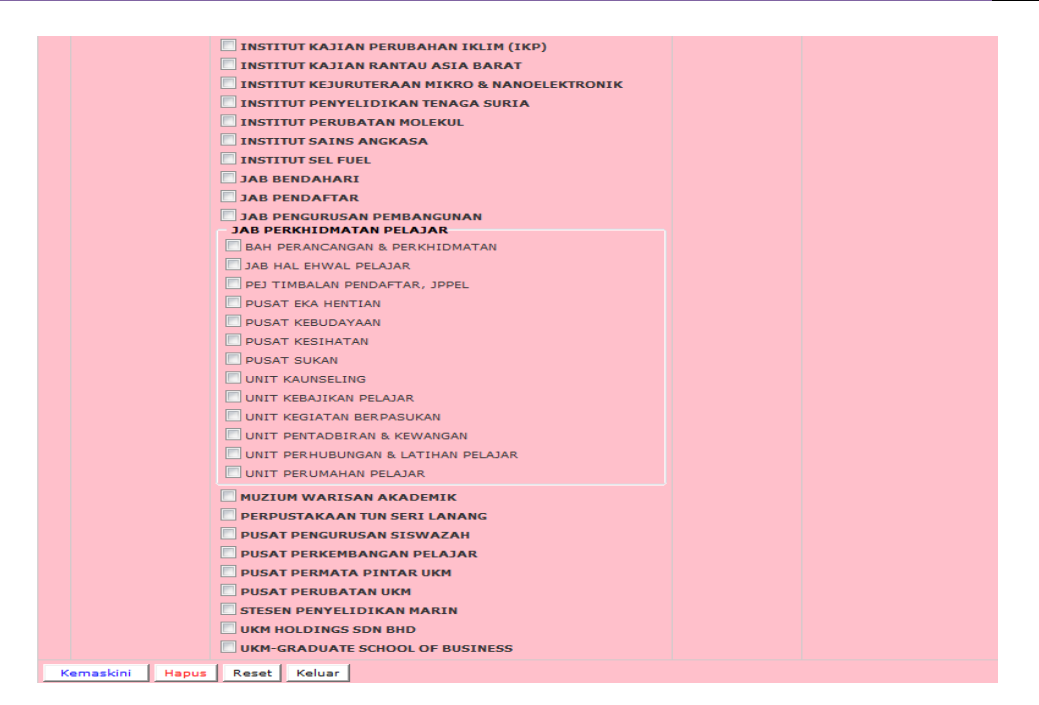

6. Ketua Kontinjen & Pentadbir Sistem

### Papar Senarai Pentadbir

### -Pilih kejohanan dan kontinjen

### -Klik Capai

Senarai Pentadbir

| Kejoha  | Kejohanan: SUKAN STAF UKM : 03/01/2012 - 23/04/2012 |                 |         |            |                            |        |  |  |  |
|---------|-----------------------------------------------------|-----------------|---------|------------|----------------------------|--------|--|--|--|
| Kontinj | en : SEMUA                                          | -               | Capai   |            |                            |        |  |  |  |
| Bil.    | Kontinjen                                           | Aras            | ID      | Katalaluan | Butir Pentadbir            | Status |  |  |  |
| 1       | PERUBATAN                                           | KONTINJEN       | KHIDMAT | 8989       | JDJDJ<br>KSDJAKLSJ         | Aktif  |  |  |  |
| 2       | PERUBATAN                                           | KONTINJEN       | UBAT    | 6196       | HHH<br>GG                  | Aktif  |  |  |  |
| 3       | SAINS                                               | KONTINJEN       | SAINS   | 888        | SSS                        | Aktif  |  |  |  |
| 4       | SASTERA                                             | KONTINJEN       | TADBIR2 |            |                            | Aktif  |  |  |  |
| 5       | TADBIR                                              | KONTINJEN       | TADBIR  | 3333       | EN. MURSIDI<br>PEGAWAI     | Aktif  |  |  |  |
| 6       | ИКМ                                                 | UNIT SUKAN, UKM | STAF    | 4444       | PENTADBIR UNIT SUKAN<br>DD | Aktif  |  |  |  |
| Kemask  | Kemaskini maklumat : Klik butang pd lajur [ID].     |                 |         |            |                            |        |  |  |  |
|         | Tambah Pentadbir Sistem Baru                        |                 |         |            |                            |        |  |  |  |

### Tambah Pentadbir Sistem Baru

### Tambah Pentadbir

-Klik butang Tambah Pentadbir Sistem Baru -Masukkan maklumat dan klik butang Tambah.

#### Tambah Pentadbir Baru

| Aras Pentadbir    | : 1 : PENTADBIR SISTEM 👻                     |
|-------------------|----------------------------------------------|
| Kejohanan         | : SUKAN STAF UKM : 03/01/2012 - 23/04/2012 - |
| Nama              |                                              |
| Jawatan           |                                              |
| Telefon           | :                                            |
| Emel              |                                              |
| ID                | :                                            |
| Katalaluan        | Nombor sahaja                                |
| Status Katalaluan | : A - Asal                                   |
| Status Pentadbir  | : AKTIF 🗸                                    |
| Tambah Reset      | Keluar                                       |

### Kemaskini Pentadbir

-Klik butang pada lajur ID.

-Kemaskini maklumat dan klik butang Kemaskini.

#### Kemaskini Maklumat Pentadbir

| Aras Pentadbir : 3 : KONTINJEN 🗸                       |
|--------------------------------------------------------|
| Kejohanan : SUKAN STAF UKM : 03/01/2012 - 23/04/2012 - |
| Kontinjen : GUGUSAN SASTERA 🗸                          |
| Nama :                                                 |
| Jawatan :                                              |
| Telefon :                                              |
| Emel :                                                 |
| ID : TADBIR2                                           |
| Katalaluan : Nombor sahaja                             |
| Status Katalaluan : A - Asal                           |
| Status Pentadbir : AKTIF 🗸                             |
| Kemaskini Hapus Reset Keluar                           |

### 7. Senarai Permainan

### Papar Senarai Permainan -Pilih kejohanan dan klik butang Capai

|       | Tambah Kod Per   | mainan Baru                     |                                                       |                                   |        |                                       |
|-------|------------------|---------------------------------|-------------------------------------------------------|-----------------------------------|--------|---------------------------------------|
| Pilih | Kejohanan : SUKA | AN STAF UKM : 03/01/2012 - 23/0 | 4/2012 👻                                              | Сараі                             |        |                                       |
| Bil.  | Kod Permainan    | Nama Permainan                  | Set / Kiraan Mata                                     | Yuran / Acara                     | Status | Kemaskini Terakhir                    |
| 1     | BADC             | BADMINTON CAMPURAN              | Jumlah Set : 5<br>Menang : 2<br>Seri : 1<br>Kalah : 0 | Yuran : Tiada<br>Acara : Kumpulan | Aktif  | 23/02/2012<br>2:05 PM<br>oleh UKM2008 |
| 2     | выт              | BOLA JARING                     | Jumlah Set : 2<br>Menang : -<br>Seri : -<br>Kalah : - | Yuran : Tiada<br>Acara : Kumpulan | Aktif  | 23/02/2012<br>5:09 PM<br>oleh UKM2008 |
| 3     | BLJL             | BOLA JARING LELAKI              | Jumlah Set : 4<br>Menang : -<br>Seri : -<br>Kalah : - | Yuran : Tiada<br>Acara : Individu | Aktif  | 27/02/2012<br>4:45 PM<br>oleh UKM2008 |
| 4     | BLPL             | BOLING PADANG LELAKI            | Jumlah Set : 5<br>Menang : -<br>Seri : -<br>Kalah : - | Yuran : Tiada<br>Acara : Kumpulan | Aktif  | 23/02/2012<br>2:14 PM<br>oleh UKM2008 |
| 5     | BLPW             | BOLING PADANG WANITA            | Jumlah Set : 5<br>Menang : -<br>Seri : -<br>Kalah : - | Yuran : Tiada<br>Acara : Kumpulan | Aktif  | 23/02/2012<br>9:53 PM<br>oleh UKM2008 |

### Tambah Permainan

-Klik butang Tambah Kod Permainan Baru

-Jumlah Set adalah wajib dimasukkan sekurang-kurangnya 1. -Masukkan maklumat dan klik butang Tambah

| Pilih Kejohanan : KEJOHA | ANAN SUKAN UNIVERSITI KEBANGS         | AAN MALAYSIA (SUKEM) 201 | 17:10/11/2017-30/12/2017 ▼ | Capai |
|--------------------------|---------------------------------------|--------------------------|----------------------------|-------|
| Bil.                     | Set / Kiraan Mata                     | Yuran / Acara            | Status                     |       |
| Sukan Utama              | : BADMINTON V                         |                          |                            |       |
| Kategori                 | : CAMPURAN                            |                          |                            |       |
| Input Keputusan          | : KUMPULAN V                          |                          |                            |       |
| Jumlah Set               | : 1                                   |                          |                            |       |
| Kiraan Mata              | : Menang : 3<br>Seri : 1<br>Kalah : 0 |                          |                            |       |
| Status                   | : • Aktif · Pasif                     |                          |                            |       |
| Layak Pingat Keseluruhan | : 🖲 Ya 🔿 Tidak                        |                          |                            |       |
| Kemaskini Keluar         |                                       |                          |                            |       |

### Kemaskini Permainan

-Klik butang pada lajur Kod Permainan.

-Kemaskini maklumat dan klik Kemaskini.

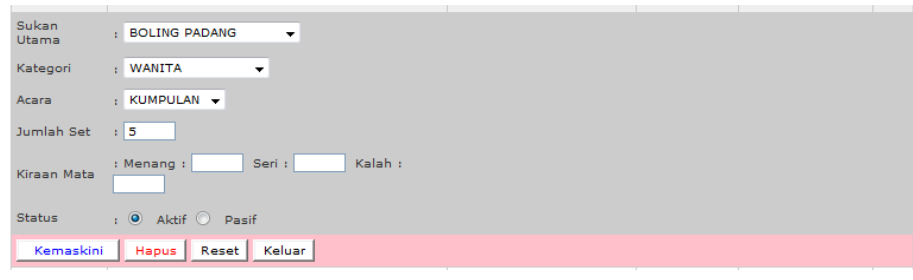

### 8. Senarai Acara Olahraga

### Papar Senarai Acara

### -Pilih Kejohanan dan klik butang Capai.

| Pilih Ke | ejohanan :                                       | SUKAN STAF UKM : 03/01/2012 - 2 | 3/04/201 | 2                 | 🗸 Capai  |         |          |                    |                |        |
|----------|--------------------------------------------------|---------------------------------|----------|-------------------|----------|---------|----------|--------------------|----------------|--------|
| Bil.     |                                                  | Nama Acara                      | Jantina  | Kategori          | Kelas    | Susunan | Saringan | Jenis<br>Keputusan | Jum.<br>Tempat | Status |
| 1        | 100 METER                                        | R                               | L        | BALAPAN<br>SENIOR | INDIVIDU | 0       | Ada      | Masa (s)           | 3              | Aktif  |
| 2        | 200 METER                                        | ٦                               | L        | BALAPAN<br>SENIOR | INDIVIDU | 0       | Ada      | Masa (s)           | 0              | Aktif  |
| 3        | 100 METER                                        | 2                               | w        | BALAPAN<br>SENIOR | INDIVIDU | 0       | Ada      | Masa (s)           | 5              | Aktif  |
| 4        | 200 METER                                        | R                               | w        | BALAPAN<br>SENIOR | INDIVIDU | 0       | Tiada    | Masa (s)           | o              | Aktif  |
| Kemaski  | Kemaskini maklumat : Klik butang pd lajur [Bil]. |                                 |          |                   |          |         |          |                    |                |        |
|          | Tambah Acara Olahrada Baru                       |                                 |          |                   |          |         |          |                    |                |        |

### Tambah Acara Olahraga

-Klik butang Tambah Acara Olahraga Baru -Masukkan maklumat dan klik butang Tambah

| Tambah Acara Olahraga |                                            |
|-----------------------|--------------------------------------------|
| Kejohanan             | SUKAN STAF UKM : 03/01/2012 - 23/04/2012 - |
| Acara                 | 100 METER - INDIVIDU                       |
| Jantina               | LELAKI 👻                                   |
| Kategori              | BALAPAN SENIOR V                           |
| Saringan              | ADA 👻                                      |
| Jumlah Tempat         |                                            |
| Status                | AKTIF -                                    |
| Sususan Paparan       |                                            |
| Yuran                 | -Tidak berkaitan (Pakej)                   |
| Tambah Reset Ke       | luar                                       |

### Kemaskini Acara Olahraga

-Klik butang pada lajur Bil.

-Kemaskini maklumat dan klik butang Kemaskini.

| Kemaskini Acara Olahraga |                                            |  |  |  |  |
|--------------------------|--------------------------------------------|--|--|--|--|
| Kejohanan                | SUKAN STAF UKM : 03/01/2012 - 23/04/2012 - |  |  |  |  |
| Acara                    | 200 METER - INDIVIDU                       |  |  |  |  |
| Jantina                  | LELAKI -                                   |  |  |  |  |
| Kategori                 | BALAPAN SENIOR 👻                           |  |  |  |  |
| Saringan                 | ADA 🔻                                      |  |  |  |  |
| Jumlah Tempat            | 0                                          |  |  |  |  |
| Status                   | AKTIF -                                    |  |  |  |  |
| Sususan Paparan          | 0                                          |  |  |  |  |
| Yuran                    | -Tidak berkaitan (Pakej)                   |  |  |  |  |
| Kemaskini Hapus          | Reset Keluar                               |  |  |  |  |

### 9. Syarat Peraturan Permainan

### Papar Syarat Peraturan Permainan

### -Pilih kejohanan dan klik butang Capai

| F   | Pilih I | Kejohanan : T | ESTING 2 : 05         | /03/2012 -                  |           |                                 |                    |              |              |         |                                             |
|-----|---------|---------------|-----------------------|-----------------------------|-----------|---------------------------------|--------------------|--------------|--------------|---------|---------------------------------------------|
| BIL | BIL     | кор           | PERMAINAN             | BIL. PEGAWAI DAN<br>PESERTA |           |                                 | HAD UMUR<br>PEMAIN |              | BIL. MINIMUM | CATATAN | KEMASKINI                                   |
|     |         | PERMAINAN     |                       | Pengurus                    | Jurulatih | Atlet                           | Lelaki             | Wanita       | PESERIA      |         | TERAKHIK                                    |
|     | 1       | BADC          | BADMINTON<br>CAMPURAN | 1                           | 1         | 8<br>(4L+<br>4W)                |                    |              | 2            |         | 2012-02-23<br>22:10:39.0<br>oleh<br>UKM2008 |
|     | 2       | BLST          | BOLA SEPAK            | 1                           | 1         | 4                               |                    |              | 2            |         | 2012-02-27<br>21:54:22.0<br>oleh<br>UKM2008 |
|     | з       | CTRC          | CATUR<br>CAMPURAN     | 1                           | 1         | 2<br>( 1L(1V)<br>+ 1W<br>(1V) ) | 37<br>(1975)       | 35<br>(1977) | 1            |         | 2012-02-23<br>22:19:26.0<br>oleh<br>UKM2008 |
|     | 4       | FUTW          | FUTSAL<br>WANITA      | 1                           | 1         | 10                              |                    |              | 8            |         | 2012-02-27<br>21:51:21.0<br>oleh<br>UKM2008 |

### Kemaskini Syarat Peraturan

-Klik butang pada lajur Kod Permainan

-Masukkan maklumat dan klik butang Kemaskini.

#### Kemaskini Syarat Sukan

| Sukan                         | : CTRC   CATUR CAMPURAN   |
|-------------------------------|---------------------------|
| Pengurus                      | : 1                       |
| Jurulatih                     | : 1                       |
| Jumlah Atlet                  | : Lelaki : 1 Wanita : 1   |
| Jumlah Minimum<br>Peserta     | : 1                       |
| Bilangan Minima Atlet Veteran | : Lelaki : 1 Wanita : 1   |
| Had Umur Veteran              | : Lelaki : 37 Wanita : 35 |
| Catatan                       | ×                         |
|                               |                           |
| Kemaskini Reset Kelua         | ar                        |

### 10. Senarai Acara Pertandingan

### Papar Senarai Acara

### -Pilih Kejohanan dan klik butang Capai.

| LogO     | LogOut Menu :: Senarai Acara Pertandingan ::                       |                     |                        |                  |        |  |  |  |  |  |
|----------|--------------------------------------------------------------------|---------------------|------------------------|------------------|--------|--|--|--|--|--|
| Pilih Ke | Pilih Kejohanan : SUKAN STAF UKM : 02/03/2012 - 04/04/2012 ▼ Capai |                     |                        |                  |        |  |  |  |  |  |
| Bil.     | Kod Acara                                                          | Perihalan Acara     | Sukan                  | Kategori         | Status |  |  |  |  |  |
| 1        | BL1                                                                | BEREGU LELAKI 1     | BADMINTON CAMPURAN     |                  | Aktif  |  |  |  |  |  |
| 2        | BW1                                                                | BEREGU WANITA 1     | BADMINTON CAMPURAN     |                  | Aktif  |  |  |  |  |  |
| 3        | PL                                                                 | PERSEORANGAN LELAKI | BADMINTON CAMPURAN     |                  | Aktif  |  |  |  |  |  |
| 4        | PW                                                                 | PERSEORANGAN WANITA | BADMINTON CAMPURAN     |                  | Aktif  |  |  |  |  |  |
| 5        | Р                                                                  | PASUKAN             | BOLA JARING            |                  | Aktif  |  |  |  |  |  |
| 6        | Р                                                                  | PASUKAN             | BOLING PADANG LELAKI   |                  | Aktif  |  |  |  |  |  |
| 7        | PL                                                                 | PERSEORANGAN LELAKI | BOLING PADANG LELAKI   |                  | Aktif  |  |  |  |  |  |
| 8        | Р                                                                  | PASUKAN             | TENPIN BOLING CAMPURAN | K<br>Bil.Kump: 3 | Aktif  |  |  |  |  |  |
| 9        | PL                                                                 | PERSEORANGAN LELAKI | TENPIN BOLING CAMPURAN |                  | Aktif  |  |  |  |  |  |
| Kemaski  | Kemaskini maklumat : Klik butang pd lajur [Kod Acara].             |                     |                        |                  |        |  |  |  |  |  |
|          | Tambah Acara Pertandingan Baru                                     |                     |                        |                  |        |  |  |  |  |  |

### Tambah Acara Pertandingan

-Klik butang Tambah Acara Pertandingan Baru -Masukkan maklumat dan klik butang Tambah

```
      Kejohanan
      SUKAN STAF UKM : 02/03/2012 - 04/04/2012

      Pilih Acara :
      SILA PILIH

      Pilih Sukan:
      SILA PILIH

      Kategori Acara :
      Kumpulan; Jika Kumpulan, masukkkan bilangan kumpulan :

      Status Acara :
      AKTIF

      Tambah
      Reset
```

### Kemaskini Acara Pertandingan

### -Klik butang pada lajur Bil.

-Kemaskini maklumat dan klik butang Kemaskini.

Kemaskini Maklumat Acara

Tambah Maklumat Acara

| Kejohanan        | SUKAN STAF UKM : 02/03/2012 - 04/04/2012 🗸                 |
|------------------|------------------------------------------------------------|
| Pilih Acara :    | PASUKAN 🔻                                                  |
| Pilih Sukan:     | TENPIN BOLING CAMPURAN                                     |
| Kategori Acara:  | 🗹 Kumpulan; Jika Kumpulan, masukkkan bilangan kumpulan : 3 |
| Status Acara :   | AKTIF 🔻                                                    |
| Kemaskini Keluar |                                                            |

### 11. Papar Peraturan & Jadual Perlawanan

| LogOut Menu :: Kemaskini Peratu                               | LogOut Menu :: Kemaskini Peraturan Permainan & Jadual Perlawanan :: |  |  |  |
|---------------------------------------------------------------|---------------------------------------------------------------------|--|--|--|
|                                                               |                                                                     |  |  |  |
| PERATURAN PERMAINAN                                           |                                                                     |  |  |  |
| Peraturan Permainan Terkini :                                 | [Peraturan Permainan]                                               |  |  |  |
| Muat Naik Peraturan Baru :                                    | Choose File No file chosen                                          |  |  |  |
| Status Paparan Peraturan Permainan :<br>(Muka Hadapan Sistem) | 🔾 Ya 💿 Tidak                                                        |  |  |  |
|                                                               | Kemaskini Peraturan                                                 |  |  |  |
|                                                               |                                                                     |  |  |  |
| JADUAL PERLAWANAN                                             |                                                                     |  |  |  |
| Jadual Perlawanan Terkini :                                   | [Jadual Perlawanan]                                                 |  |  |  |
| Muat Naik Jadual Baru :                                       | Choose File No file chosen                                          |  |  |  |
| Status Paparan Jadual Perlawanan :<br>(Muka Hadapan Sistem)   | 🔾 Ya 💿 Tidak                                                        |  |  |  |
|                                                               | Kemaskini Jadual                                                    |  |  |  |

- Klik link 'Peraturan Permainan' atau 'Jadual Perlawanan' untuk melihat fail sedia ada.
- Link tersebut tidak akan dipaparkan jika tiada fail sedia ada.
- Klik butang 'Choose File' untuk muat naik peraturan baru atau jadual baru.
- Tandakan status paparan peraturan permainan atau status paparan jadual perlawanan kepada 'Ya' jika ingin memaparkan di muka hadapan sistem.
- Tandakan status paparan peraturan permainan atau status paparan jadual perlawanan kepada 'Tidak' jika tidak ingin memaparkan di muka hadapan sistem.
- Klik butang 'Kemaskini Peraturan' atau 'Kemaskini Jadual' untuk kemaskini maklumat.
- Status paparan juga boleh dikemaskini tanpa perlu memuat naik fail peraturan atau jadual.
- Untuk melihat semula fail yang telah dimuat naik, klik semula link 'Peraturan Permainan' atau 'Jadual Permainan'.
- Link 'Peraturan Permainan' dan 'Jadual Permainan' akan dipaparkan bergantung kepada status paparan seperti diatas.

| SISTI                                                                            | EM                                                                                                    |
|----------------------------------------------------------------------------------|----------------------------------------------------------------------------------------------------|
| Per                                                                              | DUNIVERSITI KEBANGSAN MALAYSIA                                                                               |
| - Manual Pengguna                                                                | Sila masukkan ID dan KATALALUAN<br>ID :                                                                      |
| Pusat Teknologi Maklumat Universiti<br>Pastikan paparan menggunakan INTERNET EXP | Kebangsaan Malaysia (UKM) Hakcipta Terpelihara.<br>LORR versi 5 dan keatas Paparan Terbaik 1024x768 Resolusi |

- Jika status paparan adalah 'Tidak', link tidak akan dipaparkan. Jika status paparan adalah 'Ya', link akan dipaparkan.

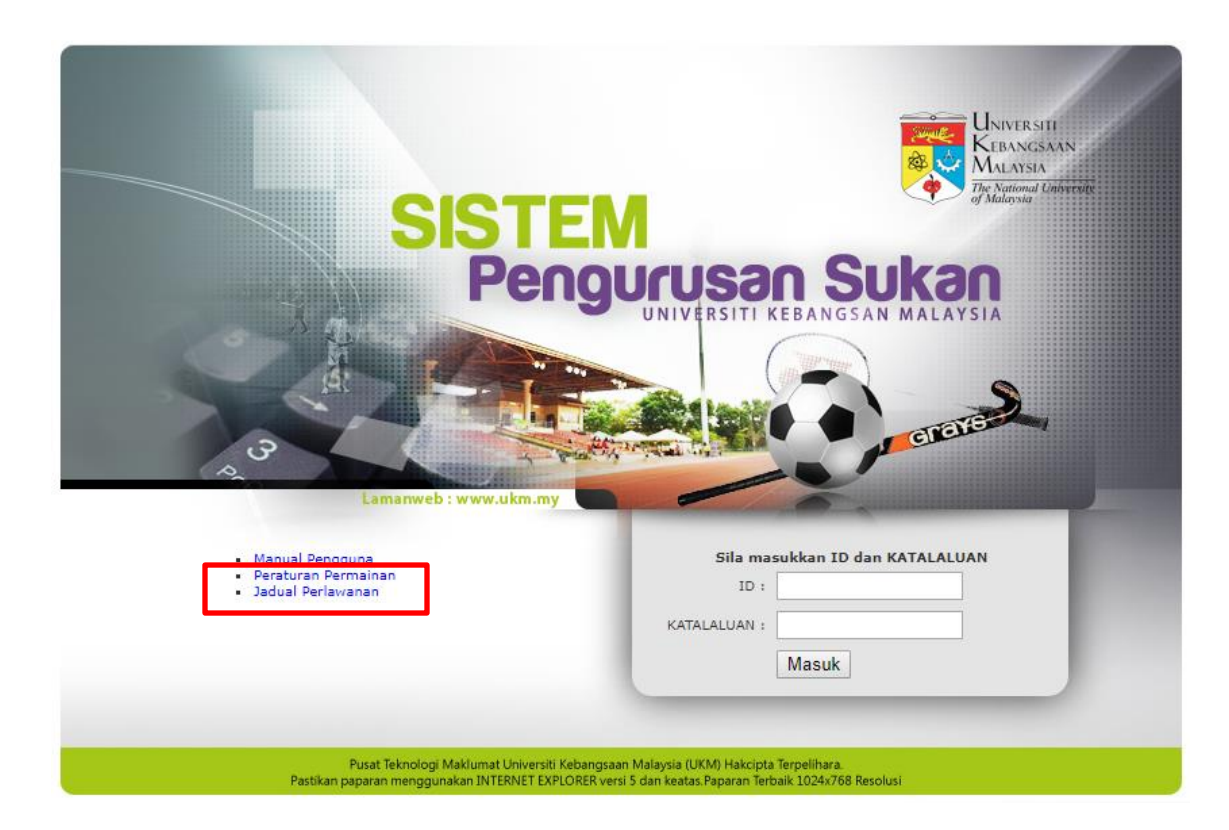

### 12. Kod No. Atlet Olahraga

- Pilih Kejohanan
- Klik butang Capai
- Sistem akan memaparkan senarai kontinjen yang mendaftar acara olahraga dan kod no. Atlet akan dijana secara auto.

| LogOut Menu :: Kod No.Atlet Olahraga |                                  |                         |              |  |  |
|--------------------------------------|----------------------------------|-------------------------|--------------|--|--|
| ilih Kejoha                          | anan : SUKAN STAF UKM : 02/03/20 | 012 - 04/04/2012  Capai |              |  |  |
| Bil.                                 | Kod Kontinjen                    | Nama Kontinjen          | Kod No.Atlet |  |  |
| 1                                    | IKHTISAS                         | GUGUSAN IKHTISAS        | А            |  |  |
| 2                                    | PERUBATAN                        | GUGUSAN PERUBATAN       | В            |  |  |
| 3                                    | SAINS                            | GUGUSAN SAINS           | с            |  |  |
| 4                                    | TADBIR                           | GUGUSAN PENTADBIRAN     | D            |  |  |

- 13. Pendaftaran No. Atlet Olahraga
  - Pilih Kejohanan
  - Pilih Kontinjen
  - Klik butang Capai Atlet
  - Senarai atlet dan No Atlet akan dipaparkan. No atlet dijana secara automatik.
  - Klik Kemaskini untuk simpan maklumat no. Atlet.

|      |              | Kejohanan : SUKAN STAF UKM : 02/03/2012 - | 04/04/2012 🔻                                                                                                    |
|------|--------------|-------------------------------------------|----------------------------------------------------------------------------------------------------|
|      |              | Kontinjen : TADBIR - GUGUSAN PENTADBIRAN  | Capai Atlet                                                                                                    |
| BIL. | NO. ATLET    | NO.KP NAMA                                | ACARA YANG DISERTAI                                                                                                    |
| 1    | D001         | 761224125416 HASNAHWATY BINTI ABD RASYID  | INDIVIDU: 100 METER (WBS)                                                                                                    |
| 2    | D002         | 780314015302 SAZURA BINTI RAMLI           | INDIVIDU: 200 METER (WBS)<br>INDIVIDU: 100 METER (WBS)<br>BERPASUKAN: 4 X 100 METER LARI BERGANTI-GANTI<br>(WBS)<br>INDIVIDU: 5000 METER (WBS)<br>BERPASUKAN: 4 X 400 METER LARI BERGANTI-GANfff<br>(WBS) |
| з    | D003         | 691003085501 SHAMSUL BIN ABDULLAH THANI   | INDIVIDU: 200 METER (WBS)<br>INDIVIDU: 100 METER (WBS)<br>BERPASUKAN: 4 X 100 METER LARI BERGANTI-GANTI<br>(WBS)<br>INDIVIDU: 5000 METER (WBS)<br>BERPASUKAN: 4 X 400 METER LARI BERGANTI-GANfff<br>(WBS) |
| Kem  | askini Reset |                                           |                                                                                                    |

### 14. Kumpulan Permainan

- Pilih Kejohanan
- Pilih Permainan

### Permainan Liga

- Sekiranya jumlah penyertaan permainan kurang dari 5 kontinjen, kumpulan akan dipaaprkan secara liga.
- Maklumat kontinjen akan dipaparkan
- Klik Kemaskini untuk kemaskini maklumat kumpulan.

| ::Sukan   Pentadbir :: PEN          | TADBIR SISTEM                              |
|-------------------------------------|--------------------------------------------|
| LogOut Menu :: Kum                  | pulan Permainan                            |
|                                     |                                            |
| Pilih Kejohanan :                   | SUKAN STAF UKM : 02/03/2012 - 04/04/2012 - |
| Permainan                           | BADMINTON CAMPURAN                         |
| Bilangan Kontinjen Yang<br>Terlibat | 4                                          |
| Bilangan Kumpulan                   | LIGA                                       |
| KUMPULAN A                          |                                            |
| 1. IKHTISAS - GUGUSAN               | IKHTISAS 🔻                                 |
| 2. PERUBATAN - GUGUSA               | N PERUBATAN 🔻                              |
| 3. SAINS - GUGUSAN SAI              | NS 👻                                       |
| 4. TADBIR - GUGUSAN PE              | NTADBIRAN 👻                                |
| Kemaskini                           |                                            |

### Permainan Kumpulan

- Sekiranya jumlah penyertaan permainan lebih daripada 5, bilangan akan dipaparkan.
- Pilih Kontinjen di ruang Johan dan Naib Johan
- Klik Jana Kumpulan

| Pilih Kejohanan :                   | SUKAN STAF UKM : 02/03/2012 - 04/04/2012 - |          |
|-------------------------------------|--------------------------------------------|----------|
| Permainan                           | BOLA SEPAK                                 |          |
| Bilangan Kontinjen Yang<br>Terlibat | 7                                          |          |
| Bilangan Kumpulan                   | 2                                          |          |
| KEMENANGAN TAHUN                    | 2011                                       |          |
| Tompat                              | Kantinian                                  | Kumpulan |
| Tempac                              | Kontuljen                                  | Kumpulan |
| Johan                               | TADBIR - GUGUSAN PENTADBIRAN 🗸             | A1       |
| Naib Johan                          | KHIDMAT - GUGUSAN PERKHIDMATAN 🔻           | B1       |
|                                     |                                            |          |
| Jaco Kumpulan                       |                                            |          |

- Pilih kontinjen bagi setiap kumpulan
- Klik Kemaskini

| MAKLUMAT KUMPULAN |                |  |  |  |  |
|-------------------|----------------|--|--|--|--|
| Kumpulan A        | Kumpulan B     |  |  |  |  |
| 1. TADBIR         | 1. KHIDMAT     |  |  |  |  |
| 2. KKL 🔻          | 2. SAINS 👻     |  |  |  |  |
| 3. IKHTISAS 👻     | 3. SASTERA 👻   |  |  |  |  |
|                   | 4. PERUBATAN 👻 |  |  |  |  |
| Kemaskini         |                |  |  |  |  |

### 15. Jadual Perlawanan

- Pilih Kejohanan
- Pilih Permainan
- Klik Papar Jadual Senarai jadual perlawanan akan dipaparkan.

| Kej         | johanan                                          | : SUKAN   | STAF UKM : 02 | /03/2012 - 04/04/2012             | <b>~</b>                         |
|-------------|--------------------------------------------------|-----------|---------------|-----------------------------------|----------------------------------|
| Per         | rmainan                                          | : BOLA JA | ARING         | -                                 |                                  |
|             | Papar Jadual                                     | Tai       | mbah Jadual B | aru                               |                                  |
|             | SENARAI JADUAL PERLAWANAN                        |           |               |                                   |                                  |
| BIL         | TARIKH                                           | MASA      | PERINGKAT     | PERLAWANAN                        | PADANG / GELANGGANG              |
| 1           | 24/03/2012<br>(Sabtu)                            | 09:00 AM  | AKHR          | A1 (SASTERA) $\times$ A2 (TADBIR) | PADANG BJ2 (TAPAK PADANG HOKI B) |
| Kemaskini n | Kemaskini maklumat : Klik butang pd lajur [Bil]. |           |               |                                   |                                  |

### Tambah Jadual Perlawanan

- Klik butang Tambah Jadual Baru
- Masukkan maklumat yang diperlukan.
- Klik butang Tambah
- Maklumat yang ditambah akan dipaparkan.

| K     | Kejohanan : SUKAN STAF UKM : 02/03/2012 - 04/04/2012 - |           |                |                              |                                  |
|-------|--------------------------------------------------------|-----------|----------------|------------------------------|----------------------------------|
| P     | Permainan : BOLA JARING -                              |           |                |                              |                                  |
|       | Papar Jadual                                           | Та        | imbah Jadual I | Baru                         |                                  |
|       |                                                        | TA        | MBAH JADU      | AL PERLAWANAN : BOLA JA      | RING                             |
|       |                                                        | Tarikh    | 23 March 201   | 2 (Jumaat ) 👻 Masa 8 AM 👻    | :00 🔻                            |
|       |                                                        | Peringkat | SEPARUH AKH    | IR 👻                         |                                  |
|       |                                                        | Lawan     | A1 - SASTERA   | X X A3 - IKHTISAS ¥          |                                  |
|       | Padang / Ge                                            | elanggang | PADANG BJ2 (   | TAPAK PADANG HOKI B) 🔻       |                                  |
| Tamba | h Keluar                                               | Reset     |                |                              |                                  |
|       |                                                        |           |                |                              |                                  |
|       |                                                        |           | SENAR          | AI JADUAL PERLAWANAN         |                                  |
| BIL   | TARIKH                                                 | MASA      | PERINGKAT      | PERLAWANAN                   | PADANG / GELANGGANG              |
| 1     | 23/03/2012<br>(Jumaat)                                 | 08:00 AM  | SEMI           | A1 (SASTERA) × A3 (IKHTISAS) | PADANG BJ2 (TAPAK PADANG HOKI B) |
| 2     | 24/03/2012<br>(Sabtu)                                  | 09:00 AM  | AKHR           | A1 (SASTERA) × A2 (TADBIR)   | PADANG BJ2 (TAPAK PADANG HOKI B) |
|       |                                                        |           |                |                              |                                  |

Kemaskini maklumat : Klik butang pd lajur [Bil].

### Kemaskini/Edit Jadual Perlawanan

- Klik butang pada ruang Bil.
- Kemaskini maklumat yang diperlukan.
- Klik butang Kemaskini.

| Kejohanan : S                            | Kejohanan : SUKAN STAF UKM : 02/03/2012 - 04/04/2012 - |                                    |                                 |  |  |
|------------------------------------------|--------------------------------------------------------|------------------------------------|---------------------------------|--|--|
| Permainan : E                            | BOLA JARIN                                             | G 🗸                                |                                 |  |  |
| Papar Jadual                             | Tamba                                                  | h Jadual Baru                      |                                 |  |  |
|                                          | KEMASK                                                 | INI JADUAL PERLAW                  | ANAN : BOLA JARING              |  |  |
| Та                                       | arikh 24 M                                             | March 2012 ( Sabtu ) 🛛 👻           | Masa 8 AM 👻 :00 👻               |  |  |
| Perin                                    | gkat SEP/                                              | ARUH AKHIR 👻                       |                                 |  |  |
| La                                       | awan A2 -                                              | TADBIR 👻 🗙 A3 - IKI                | HTISAS 👻                        |  |  |
| Padang / Gelang                          | gang PAD                                               | ANG BJ4 (TAPAK PADANG              | нокі в) 🔻                       |  |  |
| Kemaskini Hapus H                        | Celuar R                                               | eset                               |                                 |  |  |
|                                          | SENAR                                                  | AT JADIJAL PERLAWANAN              |                                 |  |  |
|                                          | 22                                                     |                                    |                                 |  |  |
| BIL TARIKH MASA                          | PERINGKAT                                              | PERLAWANAN                         | PADANG / GELANGGANG             |  |  |
| 1 24/03/2012<br>(Sabtu) 08:00 AM         | SEMI                                                   | A2 (TADBIR) $\times$ A3 (IKHTISAS) | PADANG BJ4 (TAPAK PADANG HOKI B |  |  |
| 2 24/03/2012<br>(Sabtu) 09:00 AM         | AKHR                                                   | A1 (SASTERA) × A2 (TADBIR)         | PADANG BJ2 (TAPAK PADANG HOKI B |  |  |
| Kemaskini maklumat : Klik butang pd laju | Kemaskini maklumat : Klik butang pd lajur [Bil].       |                                    |                                 |  |  |

- 16. Input Keputusan Perbarisan
  - -Pilih Kejohanan
  - -Pilih kontinjen mengikut kedudukan tempat kemenangan.
  - -Klik butang Kemaskini

| Sil             | a Pilih Kejohanan: | SUKAN STAF UKM : 03/01/201 | 2 - 23/04/2012 👻                |  |  |
|-----------------|--------------------|----------------------------|---------------------------------|--|--|
|                 |                    |                            |                                 |  |  |
| Bil.            |                    | Tempat                     | Kontinjen                       |  |  |
| 1               |                    | Kedudukan : 1              | SASTERA - GUGUSAN SASTERA       |  |  |
| 2               |                    | Kedudukan : 2              | SAINS - GUGUSAN SAINS           |  |  |
| 3               |                    | Kedudukan : 3              | PERUBATAN - GUGUSAN PERUBATAN 🔻 |  |  |
| 4               |                    | Kedudukan : 4              | TADBIR - GUGUSAN PENTADBIRAN    |  |  |
| Kemaskini Reset |                    |                            |                                 |  |  |

### 17. Input Keputusan

- Pilih Kejohanan
- Pilih Permainan
- Klik Capai

### Keputusan Perlawanan Berkumpulan

- Apabila klik Capai, Maklumat perlawanan akan dipaparkan

| Kej<br>Per | ohanan<br>mainan | :          | SUKAN STAF U       | JKM : 02/03/<br>CAMPURAN | /2012 - 04/04/2<br>•        | 2012 🔻                  |                |         |       |
|------------|------------------|------------|--------------------|--------------------------|-----------------------------|-------------------------|----------------|---------|-------|
|            |                  |            | Сараі              |                          |                             |                         | Jana Keputusa  | n Akhir |       |
|            | BIL              | ID<br>JAD. | TARIKH             | MASA                     | PERINGKAT                   | PADANG / GELANGGANG     | PERLAWANAN     | AGG     | POINT |
|            | 1                | 81         | 08/03/2012         | 08:30 AM                 | AKHR                        | GELANGGANG BADMINTON 1  | A1 (IKHTISAS)  | з       | 0     |
|            |                  |            | (Khamis)           |                          |                             |                         | A4 (TADBIR)    | 9       | 2     |
|            | 2                | 70         | 07/03/2012         | 11.00 414                | CEMI                        | GELANCCANC RADMINTON 1  | A3 (SAINS)     | 1       | 0     |
|            | 2                | 11         | (Rabu)             | 11.00 AM                 | SEMI                        | GEDANGGANG BADMINTON I  | A1 (IKHTISAS)  | 11      | 2     |
|            | <b>a</b> 1       |            | 06/03/2012         | 10.00 44                 |                             | CELANCOANO RADMINITON A | A4 (TADBIR)    | 8       | 2     |
|            | 3                | 82         | (Selasa)           | 10:00 AM                 | SEMI                        | GELANGGANG BADMINTON 1  | A2 (PERUBATAN) | 4       | 0     |
|            |                  |            | 04/03/2012         | 10.00 44                 | KUMD                        | CELANCEANE RADMINITON 2 | A4 (TADBIR)    | 12      | 2     |
|            | -4               | ~~         | • (Ahad) 10:00     |                          | COMP GELANGGANG BADMINTON 2 |                         | A3 (SAINS)     | 0       | 0     |
|            | Kemasukan K      | Keputusa   | n : Klik butang pd | l lajur [Bil].           |                             |                         |                |         |       |

### Kemaskini Keputusan

- Klik butang pada lajur Bil.
- Input keputusan diruang yang disediakan
- Klik Kemaskini

| PERM                | AINAN   | BAD  | MINTON | CAMPURA   | AN     |      |     |    | PERINGKAT  | AKHR |
|---------------------|---------|------|--------|-----------|--------|------|-----|----|------------|------|
| TARIKH &            | MASA    | 08/0 | 3/2012 | ,08:30 AM |        |      |     |    | GELANGGANG |      |
|                     |         |      |        |           | KEPUTI | JSAN |     |    |            |      |
| PERSEORANG          | SAN LEL | AKI  |        |           |        |      |     |    |            |      |
|                     |         |      | SET    | PERLAWA   | NAN    |      |     |    |            |      |
| KONTINJEN           | 1       | 2    |        | з         | 4      | 5    | A 4 | GG |            |      |
| A1<br>(IKHTISAS)    | 21      | 2    |        | 2         |        |      | 1   |    |            |      |
| A4<br>(TADBIR)      | 2       | 2    | 1      | 21        |        |      | 2   |    |            |      |
| PERSEORANGAN WANITA |         |      |        |           |        |      |     |    |            |      |
|                     |         |      | SET    | PERLAWA   | NAN    |      |     |    |            |      |
| KONTINJEN           | 1       | 2    |        | з         | 4      | 5    | A   | GG |            |      |
| A1<br>(IKHTISAS)    | 1       | 1    |        | 1         |        |      | 0   |    |            |      |
| A4<br>(TADBIR)      | 21      | 2    | 1      | 21        |        |      | 3   |    |            |      |
| BEREGU WAR          | NITA 1  |      |        |           |        |      |     |    |            |      |
|                     |         |      | SET    | PERLAWA   | NAN    |      |     |    |            |      |
| KONTINJEN           | 1       | 2    |        | з         | 4      | 5    | A   | GG |            |      |
| A1<br>(IKHTISAS)    | 21      | 2    | 1      | 9         |        |      | 2   |    |            |      |
| A4<br>(TADBIR)      | 9       | 9    |        | 21        |        |      | 1   |    |            |      |
| BEREGU LELA         | AKI 1   |      |        |           |        |      |     |    | 1          |      |
|                     |         |      | SET    | PERLAWA   | NAN    |      |     |    |            |      |
| KONTINJEN           | 1       | 2    |        | з         | 4      | 5    | A   | GG |            |      |
| A1<br>(IKHTISAS)    | 9       | 9    |        | 9         |        |      | 0   |    |            |      |
| A4<br>(TADBIR)      | 21      | 2    | 1      | 21        |        |      | 3   |    |            |      |
| CATATAN             | 2       |      |        |           |        |      |     |    |            |      |
|                     |         |      |        |           |        |      |     |    |            | ~    |
|                     | -       |      |        |           |        |      | -   |    |            |      |
| Kemaskini           | Re      | set  | Pad    | am Keput  | usan   |      |     |    |            |      |

### Jana Keputusan Akhir

- Butang Jana Keputusan Akhir hanya boleh diklik apabila keputusan perlawanan peringkat Akhir telah dimasukkan.

| Kej<br>Pei | johanan<br>rmainan | :          | SUKAN STAF U<br>BADMINTON C<br>Capai | JKM : 02/03/ | '2012 - 04/04/2<br>▼ | • • • • • • • • • • • • • • • • • • • • |               |         |       |   |
|------------|--------------------|------------|--------------------------------------|--------------|----------------------|-----------------------------------------|---------------|---------|-------|---|
|            |                    |            |                                      |              |                      |                                         | Jana Keputusa | n Akhir |       | _ |
|            | BIL                | ID<br>JAD. | TARIKH                               | MASA         | PERINGKAT            | PADANG / GELANGGANG                     | PERLAWANAN    | AGG     | POINT |   |
|            | 1                  | 81         | 08/03/2012                           | 08:30 AM     | AKHR                 | GELANGGANG BADMINTON 1                  | A1 (IKHTISAS) | з       | 0     |   |
|            |                    |            | (Knamis)                             |              |                      |                                         | A4 (TADBIR)   | 9       | 2     |   |

- Klik butang Jana Keputusan Akhir
- Paparan kedudukan pingat dipaparkan.

### MANUAL PENGGUNA – SISTEM PENGURUSAN SUKAN

| lanuan  | , 2          | 20 | 10 |  |
|---------|--------------|----|----|--|
| January | γ <i>∠</i> , | 20 | 10 |  |

| Kejohanan | : SUKAN ST | AF UKM : 02/03/2012 | - 04/04/2012  | •              |
|-----------|------------|---------------------|---------------|----------------|
| Permainan | : BADMINT  | ON CAMPURAN         | •             |                |
|           | Capai      |                     |               |                |
|           |            |                     |               |                |
|           |            | Kontinjen           | Ked           | ludukan/Pingat |
|           |            | TADBIR              |               | JOHAN          |
|           |            | IKHTISAS            |               | NAIB JOHAN     |
|           |            | SAINS               |               | KETIGA         |
|           |            | PERUBATAN           |               | KETIGA         |
|           |            |                     | Padam Keputus | an             |

### Keputusan Tenpin Boling

- Klik Input Keputusan
- Senarai Kontinjen akan dipaparkan.

| ejohanan                           | : SUKAN STAF UK                                                                                          | M : 02/03/2012 - 04/04/201                                                         | 2 🗸         |                            |
|------------------------------------|----------------------------------------------------------------------------------------------------|------------------------------------------------------------------------------------|-------------|----------------------------|
| ermainan                           | : TENPIN BOLING                                                                                          | CAMPURAN 👻                                                                         |             |                            |
|                                    | Capai                                                                                                    |                                                                                    |             |                            |
|                                    |                                                                                                    |                                                                                    |             |                            |
|                                    |                                                                                                    | Input Keputusan                                                                    | Jana Pingat |                            |
|                                    |                                                                                                    |                                                                                    |             |                            |
| NARAI KO                           | NTINJEN YANG MEN                                                                                         | YERTAI                                                                             |             |                            |
| NARAI KO<br>Status Dafta           | NTINJEN YANG MEN<br>r menunjukkan atlet tel                                                              | IYERTAI                                                                            |             |                            |
| Status Dafta                       | NTINJEN YANG MEN<br>menunjukkan atlet tel<br>Kontinjen Yang Men                                          | IVERTAI<br>lah ditentukan mengikut aca<br>nyertai                                  | ra.         | Status                     |
| ENARAI KO<br>Status Daftar<br>Bil. | NTINJEN YANG MEN<br>menunjukkan atlet tel<br>Kontinjen Yang Mer<br>IKHTISAS - GUGUS/                     | IYERTAI<br>lah ditentukan mengikut aca<br>nyertai<br>AN IKHTISAS                   | ra.         | Status<br>Daftar           |
| ENARAI KO<br>Status Daftai<br>Bil. | NTINJEN YANG MEN<br>menunjukkan atlet tel<br>Kontinjen Yang Men<br>IKHTISAS - GUGUS/<br>PERUBATAN - GUGU | IYERTAI<br>lah ditentukan mengikut aca<br>nyertai<br>AN IKHTISAS<br>ISAN PERUBATAN | ra.         | Status<br>Daftar<br>Daftar |

### a) Daftar Atlet/Pasukan

- Klik butang pada lajur Bil.
- Senarai atlet akan dipaparkan.
- Bagi acara Berpasukan, tanda I dan pilih kumpulan pasukan atlet tersebut.
- Bagi acara Perseorangan/Individu, tanda ☑ pada lajur berkenaan.
- Klik butang Kemas untuk kemaskini maklumat.

|      |                                                     | Input Keputusan             | Jana Pingat               | ]                      |              |
|------|-----------------------------------------------------|-----------------------------|---------------------------|------------------------|--------------|
| KONT | INJEN : TADBIR - GUGUSAN P                          | ENTADBIRAN                  |                           |                        |              |
|      |                                                     | Daftar Atlet Mengikut Acara | Input Pin                 |                        |              |
|      |                                                     | * Atlet bertanda menunjuk   | kan telah mendaftar acara |                        |              |
| Bil. | Atlet                                               |                             | PASUKAN                   | PERSEORANGAN<br>LELAKI | Jumlah Acara |
| 1.   | K009769<br>HASNAHWATY BINTI ABD RJ<br>761224125416  | ASYID                       | 1 -                       |                        | 0            |
| 2.   | K014961<br>IDA HARYANTI BINTI MUHA<br>780102086416  | MMAD FUAD                   | 1 -                       |                        | 0            |
| з.   | K015370<br>MUHAMMAD EIQBAAL BIN S<br>820408105599   | URTAHMAN                    | 1 -                       |                        | 0            |
| 4.   | K010568<br>MUHAMMAD FAISAL BIN MU<br>780216105363   | STAKIM                      |                           |                        | 0            |
| 5.   | K015514<br>MUHAMMAD WAFIY BIN ADI<br>880706435101   | AN                          | 1 -                       |                        | 0            |
| 6.   | K008113<br>NIK AFANDI BIN NIK MUHAN<br>690720035107 | IMAD                        | 1 -                       |                        | 0            |
|      |                                                     |                             |                           |                        | Kemas        |

SENARAT KONTINIEN YANG MENYERTAT

### b) Input Jatuhan Pin & Penentuan Layak Pingat

- Klik butang Input Pin untuk kemaskini jumlah jatuhan pin setiap atlet.
- Maklumat peserta akan dipaparkan.
- Masukkan umlah jatuhan pin mengikut atlet.
- Jumlah Keseluruhan Pin akan dipapar secara automatik.
- Tandakan I sekiranya kumpulan/pasukan tersebut layak dijana untuk pengiraan pingat.
- Klik Kemaskini untuk kemaskini maklumat.

| PASUKAN                    |                                                             |            |          |                                                |            |                 |  |  |
|----------------------------|-------------------------------------------------------------|------------|----------|------------------------------------------------|------------|-----------------|--|--|
| Bil                        | Atlet/No.Kp                                                 | Tarikh     | Masa     | Gelanggang                                     | Jumlah Pin | Layak<br>Pingat |  |  |
| Kun                        | npulan 1                                                    |            |          |                                                |            |                 |  |  |
| 1.                         | K009769<br>HASNAHWATY BINTI ABD RASYID<br>761224125416      | 04/03/2012 | 06:00 AM | TENPIN BOWLING<br>ENDAH PRADE, SRI<br>PETALING | 300        |                 |  |  |
| 2.                         | K015370<br>MUHAMMAD EIQBAAL BIN SURTAHMAN<br>820408105599   | 04/03/2012 | 06:00 AM | TENPIN BOWLING<br>ENDAH PRADE, SRI<br>PETALING | 350        |                 |  |  |
| з.                         | K014961<br>IDA HARYANTI BINTI MUHAMMAD FUAD<br>780102086416 | 04/03/2012 | 06:00 AM | TENPIN BOWLING<br>ENDAH PRADE, SRI<br>PETALING | 400        |                 |  |  |
|                            |                                                             |            |          | Jumlah Keseluruhan Pin                         | 1050       |                 |  |  |
| Kun                        | npulan 2                                                    |            |          |                                                |            |                 |  |  |
| 1.                         | K008113<br>NIK AFANDI BIN NIK MUHAMMAD<br>690720035107      | 04/03/2012 | 06:00 AM | TENPIN BOWLING<br>ENDAH PRADE, SRI<br>PETALING | 298        |                 |  |  |
| 2.                         | K010568<br>MUHAMMAD FAISAL BIN MUSTAKIM<br>780216105363     | 04/03/2012 | 06:00 AM | TENPIN BOWLING<br>ENDAH PRADE, SRI<br>PETALING | 357        |                 |  |  |
| з.                         | K015514<br>MUHAMMAD WAFIY BIN ADLAN<br>880706435101         | 04/03/2012 | 06:00 AM | TENPIN BOWLING<br>ENDAH PRADE, SRI<br>PETALING | 234        |                 |  |  |
| Jumlah Keseluruhan Pin 889 |                                                             |            |          |                                                |            |                 |  |  |
| Kumpulan 3                 |                                                             |            |          |                                                |            |                 |  |  |
| Jumlah Keseluruhan Pin 0   |                                                             |            |          |                                                |            |                 |  |  |
|                            |                                                             |            |          |                                                | Reset Ken  | naskini         |  |  |

### c) Jana Pingat

- Klik butang Jana Pingat untuk jana pingat keseluruhan kontinjen.

| SENARAI KONT<br>* Status Daftar m | Input Keputusan Jana Pingat TINJEN YANG MENYERTAI nenunjukkan atlet telah ditentukan mengikut acara. |        |
|-----------------------------------|----------------------------------------------------------------------------------------------------|--------|
| Bil.                              | Kontinjen Yang Menyertai                                                                             | Status |
| 1                                 | IKHTISAS - GUGUSAN IKHTISAS                                                                          | Daftar |
| 2                                 | PERUBATAN - GUGUSAN PERUBATAN                                                                        | Daftar |
| 3                                 | TADBIR - GUGUSAN PENTADBIRAN                                                                         | Daftar |

- Paparan pingat akan dipaparkan.
- Klik butang Jana

PASUKAN

#### KEPUTUSAN PENUH JUMLAH JATUHAN PIN

| Kedudukan | Kontinjen                      | Layak<br>Pingat | Atlet                                                                                                    | Pin  | Pingat        |
|-----------|--------------------------------|-----------------|----------------------------------------------------------------------------------------------------|------|---------------|
| 1.        | PERUBATAN<br>GUGUSAN PERUBATAN | Layak           | Kumpulan : 1<br>MOHAMMAD NUR KAMAL EFFENDY BIN<br>HUSEIN<br>KAMAL SENGMAMAE                                       | 1400 | JOHAN         |
| 2.        | TADBIR<br>GUGUSAN PENTADBIRAN  | Layak           | Kumpulan : 1<br>MUHAMMAD EIQBAAL BIN SURTAHMAN<br>IDA HARYANTI BINTI MUHAMMAD FUAD<br>HASNAHWATY BINTI ABD RASYID | 1050 |               |
| з.        | IKHTISAS<br>GUGUSAN IKHTISAS   | Layak           | Kumpulan : 3<br>SURAYA BINTI SHARIL                                                                               | 800  | NAIB<br>JOHAN |
| 4.        | TADBIR<br>GUGUSAN PENTADBIRAN  |                 | Kumpulan : 2<br>NIK AFANDI BIN NIK MUHAMMAD<br>MUHAMMAD WAFIY BIN ADLAN<br>MUHAMMAD FAISAL BIN MUSTAKIM           | 889  |               |
| 5.        | IKHTISAS<br>GUGUSAN IKHTISAS   |                 | Kumpulan : 2<br>SHARIDAH BINTI OSMAN<br>SHAHNIZAM BIN MOHD SHARIF                                                 | 644  | KETIGA        |
| 6.        | IKHTISAS<br>GUGUSAN IKHTISAS   |                 | Kumpulan : 1<br>ASHARI BIN JANI<br>AHMAD AZAM BIN HAJI MOHD. SHARIFF<br>ABDULLAH BIN SHARIFF                      | 367  |               |

### PERSEORANGAN LELAKI

| Kedudukan | Kontinjen                    | Layak<br>Pingat | Atlet                             | Pin | Pingat        |
|-----------|------------------------------|-----------------|-----------------------------------|-----|---------------|
| 1.        | IKHTISAS<br>GUGUSAN IKHTISAS | Layak           | ABDULLAH BIN SHARIFF              | 233 | JOHAN         |
| 2.        | IKHTISAS<br>GUGUSAN IKHTISAS | Layak           | AHMAD AZAM BIN HAJI MOHD. SHARIFF | 200 | NAIB<br>JOHAN |
| Ja        | ana                          |                 |                                   |     |               |

### - Kedudukan pingat akan dijana secara automatik.

#### KEDUDUKAN PINGAT MENGIKUT ACARA

| PASUKAN                       |        |            |
|-------------------------------|--------|------------|
| Kontinjen                     | Pingat | Jumlah Pin |
| PERUBATAN - GUGUSAN PERUBATAN | EMAS   | 1400       |
| TADBIR - GUGUSAN PENTADBIRAN  | PERAK  | 1050       |
| IKHTISAS - GUGUSAN IKHTISAS   | GANGSA | 800        |
|                               |        |            |

### PERSEORANGAN LELAKI

| Kontinjen                   | Pingat | Jumlah Pin |
|-----------------------------|--------|------------|
| IKHTISAS - GUGUSAN IKHTISAS | EMAS   | 233        |
| IKHTISAS - GUGUSAN IKHTISAS | PERAK  | 200        |

#### KEDUDUKAN PINGAT KESELURUHAN

| Kontinien                   | Dingat  | Jumlah Pingat |       |        |  |
|-----------------------------|---------|---------------|-------|--------|--|
| Kontuljen                   | Filigat | Emas          | Perak | Gangsa |  |
| TADBIR-GUGUSAN PENTADBIRAN  | EMAS    | 0             | 1     | 0      |  |
| PERUBATAN-GUGUSAN PERUBATAN | PERAK   | 1             | 0     | 0      |  |
| IKHTISAS-GUGUSAN IKHTISAS   | GANGSA  | 1             | 1     | 1      |  |

### Keputusan Golf

- Pada senarai kumpulan, klik butang pada lajur Bil.

| Kejohanan | ÷ | SUKAN STAF UKM : 02/03/2012 - | 04/04/2012 | , |
|-----------|---|-------------------------------|------------|---|
| Permainan | ÷ | GOLF -                        | ]          |   |
|           |   | Сараі                         |            |   |

#### SENARAI KUMPULAN YANG MENDAFTAR

| Bil.             | Kumpulan                 | Kontinjen         | PAR  | Tempat             |
|------------------|--------------------------|-------------------|------|--------------------|
| 1                | PERUBATAN-A              | GUGUSAN PERUBATAN | 155  | JOHAN (EMAS)       |
| 2                | KKL-A                    | GUGUSAN KKL       | 1087 | NAIB JOHAN (PERAK) |
| Sila klik [Bil.] | untuk memasukkan markah. |                   |      |                    |

- Senarai atlet akan dipaparkan.
- Input jumlah PAR pada setiap peserta.
- Klik Kemaskini
- Kedudukan pingat/tempat akan dijana.

| SENA | SENARAI PESERTA : PERUBATAN - A |                              |     |  |  |  |  |  |  |
|------|---------------------------------|------------------------------|-----|--|--|--|--|--|--|
| BIL. | NO.KP                           | NAMA                         | PAR |  |  |  |  |  |  |
| 1    | 540630065149                    | ABD. RAHIM BIN ABD. KARIM    | 23  |  |  |  |  |  |  |
| 2    | 760216086109                    | ABDUL KARIM BIN MUSTAFA      | 33  |  |  |  |  |  |  |
| з    | 851231305211                    | AHMAD SHAHIR BIN ABDUL KARIM | 44  |  |  |  |  |  |  |
| 4    | 900321155067                    | WAN NURSHAFIQ BIN KARIM      | 55  |  |  |  |  |  |  |
|      |                                 | JUMLAH PAR                   | 155 |  |  |  |  |  |  |
|      |                                 | JUMLAH PAR KESELURUHAN       | 155 |  |  |  |  |  |  |
| Кеп  | naskini Reset                   |                              |     |  |  |  |  |  |  |

### Keputusan Olahraga

- Pilih Acara dan klik Capai
- Senarai peserta akan dipaparkan.

| Acara                   | Olahraga                                   | : INDIVIDU   100<br>Capai | METER (WBS) -               |           |                               |
|-------------------------|--------------------------------------------|---------------------------|-----------------------------|-----------|-------------------------------|
| ACAR/<br>Jana I<br>SENA | A : 100 MET<br>Pingat Keselu<br>NRAI ATLET | TER (INDIVIDU-V           | VBS)<br>AR                  |           |                               |
| BIL.                    | NO ATLET                                   | NO.KP                     | NAMA                        | KONTINJEN | LAYAK KE<br>PERINGKA<br>AKHIR |
| 1                       |                                            | 780314015302              | SAZURA BINTI RAMLI          | TADBIR    |                               |
| 2                       |                                            | 761224125416              | HASNAHWATY BINTI ABD RASYID | TADBIR    |                               |
| Kem                     | askini Re                                  | set                       |                             |           |                               |

- Sekiranya atlet layak ke peringkat akhir, tandakan ☑ pada lajur Layak ke Peringkat Akhir.
- Klik Kemaskini.

| SENA              | SENARAI ATLET YANG MENDAFTAR                |                                                        |                                                                                 |                                     |                          |                    |        |  |  |
|-------------------|---------------------------------------------|--------------------------------------------------------|---------------------------------------------------------------------------------|-------------------------------------|--------------------------|--------------------|--------|--|--|
| BIL.              | NO ATLET                                    | NO.KP                                                  | NAMA                                                                            | мма                                 |                          |                    |        |  |  |
| 1                 |                                             | 761224125416                                           | HASNAHWATY BINTI ABD RASYI                                                      | D                                   |                          | TADBIR             |        |  |  |
| 2                 |                                             | 780314015302                                           | SAZURA BINTI RAMLI                                                              |                                     |                          | TADBIR             |        |  |  |
| Kem               | Kemaskini Reset                             |                                                        |                                                                                 |                                     |                          |                    |        |  |  |
|                   | SENARAI ATLET YANG LAYAK KE PERINGKAT AKHIR |                                                        |                                                                                 |                                     |                          |                    |        |  |  |
| SENA              | RAI ATLET                                   | YANG LAYAK KE                                          | PERINGKAT AKHIR                                                                 |                                     |                          |                    |        |  |  |
| SENA<br>BIL.      | NO ATLET                                    | YANG LAYAK KE<br>NO.KP                                 | PERINGKAT AKHIR                                                                 | KONTINJEN                           | KEPU<br>- Ma             | JTUSAN<br>sa (s) - | ТЕМРАТ |  |  |
| SENA<br>BIL.      | NO ATLET                                    | YANG LAYAK KE<br>NO.КР<br>761224125416                 | PERINGKAT AKHIR<br>NAMA<br>HASNAHWATY BINTI ABD<br>RASYID                       | KONTINJEN<br>TADBIR                 | КЕРЦ<br>- Ма<br>10       | JTUSAN<br>sa (s) - | ТЕМРАТ |  |  |
| SENA<br>BIL.<br>1 | NO ATLET                                    | YANG LAYAK KE<br>NO.KP<br>761224125416<br>780314015302 | PERINGKAT AKHIR<br>NAMA<br>HASNAHWATY BINTI ABD<br>RASYID<br>SAZURA BINTI RAMLI | KONTINJEN       TADBIR       TADBIR | KEPU<br>- Ma<br>10<br>12 | JTUSAN<br>sa (s) - | TEMPAT |  |  |

- Input keputusan pada atlet tersebut.
- Klik butang Kemaskini.
- Kedudukan tempat akan dijana.

| SENA                      | SENARAI ATLET YANG LAYAK KE PERINGKAT AKHIR |                 |                                |           |                           |                    |  |  |  |
|---------------------------|---------------------------------------------|-----------------|--------------------------------|-----------|---------------------------|--------------------|--|--|--|
| BIL.                      | NO ATLE                                     | г NO.КР         | NAMA                           | KONTINJEN | KEPUTUSAN<br>- Masa (s) - | TEMPAT             |  |  |  |
| 1                         |                                             | 761224125416    | HASNAHWATY BINTI ABD<br>RASYID | TADBIR    | 10                        | JOHAN (EMAS)       |  |  |  |
| 2                         |                                             | 780314015302    | SAZURA BINTI RAMLI             | TADBIR    | 12                        | NAIB JOHAN (PERAK) |  |  |  |
| Kemaskini Padam Keputusan |                                             | Padam Keputusan |                                |           |                           |                    |  |  |  |

### 18. Carian Kakitangan

- Masukkan UKMper / Nama kakitangan yang ingin dicari.
- Klik butang Cari

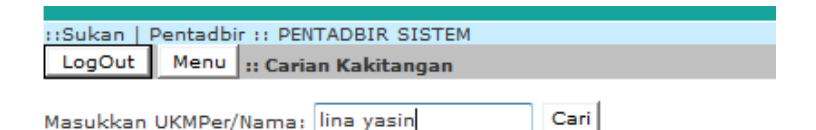

- Maklumat carian akan dipaparkan

| Masu | kkan UKMPer/N | ama: LINA YA                               | SIN          | ari         |                |                    |                                              |                                                        |                                                  |        |
|------|---------------|--------------------------------------------|--------------|-------------|----------------|--------------------|----------------------------------------------|--------------------------------------------------------|--------------------------------------------------|--------|
| BIL. | NO.PEKERJA    | NAMA                                       | NO. K/P BARU | NO.<br>KWSP | TAHUN<br>LAHIR | TARIKH<br>LANTIKAN | JAWATAN                                      | JABATAN                                                | FAKULTI                                          | NO.TEL |
| 1    | K009621       | Puan<br>YAZLINA<br>BINTI<br>MOHD.<br>YASIN | 770217145448 | 14829734    | 17/02/1977     | 02/12/1998         | PENOLONG<br>AKAUNTAN<br>W27                  | JAB KEWANGAN,<br>HUKM                                  | HOSPITAL<br>UNIVERSITI<br>KEBANGSAAN<br>MALAYSIA | 5224   |
| 2    | K012055       | Cik<br>NORHASLINA<br>BINTI MOHD<br>YASIN   | 821023015570 | 15420613    | 23/10/1982     | 25/07/2001         | JURUPULIH<br>PERUBATAN<br>(CARAKERJA)<br>U29 | JAB<br>PERKHIDMATAN<br>PEMULIHAN<br>PERUBATAN,<br>HUKM | HOSPITAL<br>UNIVERSITI<br>KEBANGSAAN<br>MALAYSIA | 5746   |
| 3    | K012588       | Cik ZALINA<br>BINTI YASIN                  | 840506055212 | 16068426    | 06/05/1984     | 05/07/2002         | PEMBANTU<br>BELIA &<br>SUKAN S17             | PUSAT SUKAN                                            | JAB<br>PERKHIDMATAN<br>PELAJAR                   | 4193   |
| 4    | K013975       | Puan ASLINA<br>BINTI<br>MOHAMED<br>YASIN   | 750806016240 | 12779479    | 06/08/1975     | 10/01/2005         | PENSYARAH<br>UNIVERSITI<br>DS45              | JAB<br>KEJURURAWATAN                                   | FAKULTI<br>PERUBATAN                             | 6257   |

- 19. Semak/Kemaskini Peserta
  - Masukkan UKMPer/Nama/No Kad pengenalan peserta
  - Klik Semak

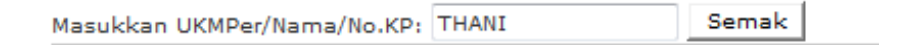

- Maklumat carian akan dipaparkan.

| Masu | kkan UKMPer/N | ama/No.KP: | THANI             | Semak        |             |                |                    |           |           |
|------|---------------|------------|-------------------|--------------|-------------|----------------|--------------------|-----------|-----------|
| BIL. | NO.PEKERJA    |            | NAMA              | NO. K/P BARU | NO.<br>KWSP | TAHUN<br>LAHIR | TARIKH<br>LANTIKAN | KONTINJEN | KEJOHANAN |
| 1    |               | SHAMSUL B  | IN ABDULLAH THANI | 691003085501 |             | 22/05/1905     |                    | TADBIR    | 2012S100  |

### 20. Penyertaan Permainan

a. Pilih kejohanan dan klik butang Capai.
 -Senarai kontinjen dipaparkan
 -Klik butang pada lajur Kod Kontinjen

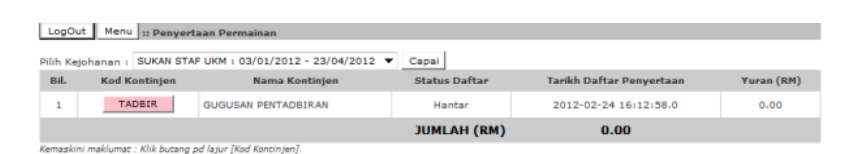

b. Borang penyertaan dipaparkan.

- Tanda pada kotak permainan. Jika olahraga, pilihan acara olahraga dipaparkan.

### -Klik butang Kemaskini

| E MA           | KUUM                   | AT KEIOHANAN                        |             |         |           |    |                 |          |    |
|----------------|------------------------|-------------------------------------|-------------|---------|-----------|----|-----------------|----------|----|
|                |                        | Kontinjen : GUGUS                   | AN PENTA    | DBIRAN  | (TADBIR)  |    |                 |          |    |
|                |                        | Kejohanan : SUKAN                   | STAF UKM    |         |           |    |                 |          |    |
|                |                        | Tempoh Kejohanan : 03/01/3          | 2012 - 23   | /04/201 | 2         |    |                 |          |    |
|                | 1                      | Tempoh Penyertaan : 13/02/          | 2012 - 15   | /03/201 | 2         |    |                 |          |    |
|                |                        | I PERMAINAN YANG TERLIBA            | мт — — — ти |         |           |    |                 | eit- t   | il |
|                | 1                      | BADMINTON CAMPURAN                  |             |         | <b>V</b>  | 11 | нокі            | Sila C   |    |
|                | 2                      | 2 BOLA JARING                       |             |         | <b>V</b>  | 12 | OLAHRAGA        |          | V  |
|                | 3 BOLING PADANG LELAKI |                                     |             |         | <b>V</b>  | 13 | PING PONG CAM   | PURAN    |    |
|                | 4 BOLING PADANG WANITA |                                     |             |         |           | 14 | SQUASH LELAKI   |          |    |
|                | 5 BOLA SEPAK           |                                     |             |         |           | 15 | SQUASH WANITA   | <u>k</u> |    |
|                | 6 BOLA TAMPAR LELAKI   |                                     |             |         |           | 16 | TENPIN BOLING   | CAMPURAN |    |
|                | 7                      | BOLA TAMPAR PANTAI LELAKI           |             |         |           | 17 | TENIS CAMPURA   | N        |    |
|                | 8                      | CATUR CAMPURAN                      |             |         |           | 18 | TARIK TALI LELA |          |    |
|                | 9                      | FUTSAL LELAKI                       |             |         |           | 19 | WOODBALL CAM    | PURAN    |    |
|                | 10                     | FUTSAL WANITA                       |             |         |           |    |                 |          |    |
| Sil            | a pilił                | h Acara Olahraga yang hendal        | c diikuti:- |         |           |    |                 |          |    |
| LE             | LAKI                   |                                     |             |         |           |    |                 |          |    |
| 1              | 100                    | METER                               | L.          | BALAP   | AN SENIOR |    |                 | INDIVIDU |    |
| 2              | 200                    | METER                               | L.          | BALAP   | AN SENIOR |    |                 | INDIVIDU |    |
| w.             | ANIT                   | A                                   |             |         |           |    |                 |          |    |
| з              | 100                    | METER                               | w           | BALAP   | AN SENIOR |    |                 | INDIVIDU |    |
| 4              | 200                    | METER                               | w           | BALAP   | AN SENIOR |    |                 | INDIVIDU |    |
|                |                        |                                     |             |         |           |    |                 |          |    |
| L WV           | KLUM                   | IAT YURAN                           |             |         |           |    |                 |          |    |
| Jenis<br>Jumla | yura<br>ah pe          | n: Pakej<br>rlu bayar : RM 5,000.00 |             |         |           |    |                 |          |    |
| Ker            | mask                   | ini Reset                           |             |         |           |    |                 |          |    |

### -Klik OK.

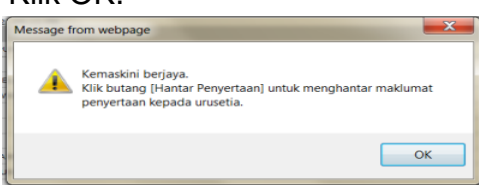

c. Edit/Kemaskini Penyertaan

-Klik butang Edit Penyertaan

-Tanda ☑ pada kotak permainan dan klik butang Kemaskini.
-Klik OK.

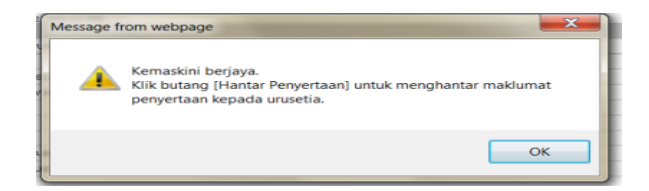

d. Hantar Penyertaan

-Klik butang Hantar Penyertaan.

|         | UMAT KEJOHANAN                             |           |          |  |
|---------|--------------------------------------------|-----------|----------|--|
|         | Kontinjen : GUGUSAN PERUBATAN (P           | ERUBATAN) |          |  |
|         | Kejohanan : SUKAN STAF UKM                 |           |          |  |
|         | Tempoh Kejohanan : 03/01/2012 - 23/04/201  | 2         |          |  |
| 1.1     | Tempoh Penyertaan : 14/02/2012 - 16/03/201 | 2         |          |  |
|         | UMAT PENDAFTARAN PENYERTAAN                |           |          |  |
| Tarikh  | daftar : 28/02/2012, 11:23 AM              |           |          |  |
| Bil.    | Permainan                                  |           |          |  |
| 1       | BADMINTON CAMPURAN                         |           |          |  |
| 2       | CATUR CAMPURAN                             |           |          |  |
| з       | OLAHRAGA                                   |           |          |  |
| 4       | TENPIN BOLING CAMPURAN                     |           |          |  |
| Bil.    | Acara                                      | Jantina   | Kategori |  |
| 1       | 100 METER                                  | w         | INDIVIDU |  |
| 2       | 100 METER                                  | L         | INDIVIDU |  |
| з       | 200 METER                                  | L         | INDIVIDU |  |
| 4       | 200 METER                                  | w         | INDIVIDU |  |
| _       |                                            |           |          |  |
|         |                                            |           |          |  |
| Jenis v | iran: Pakei                                |           |          |  |
| Jumlah  | perlu bayar : RM 5,030.00                  |           |          |  |
|         |                                            |           |          |  |
| <<      | Edit Penvertaan Hantar Penvertaan          | Cetak     |          |  |
|         | - Trantair - Trantair enjortaan            | Cetak     |          |  |

-Klik OK jika telah semak semua maklumat.

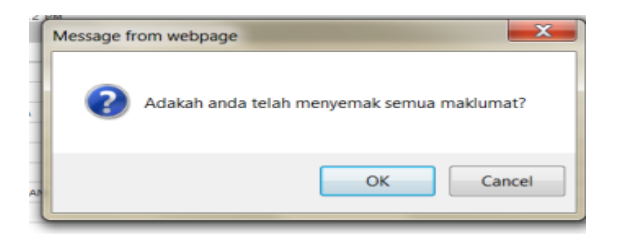

-Klik OK.

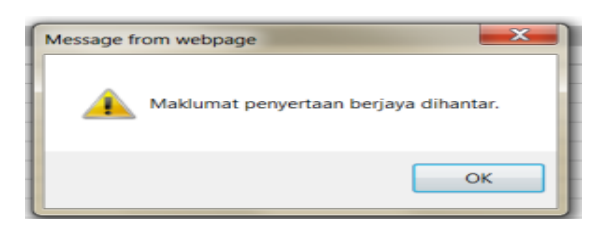

-Maklumat penyertaan akan dipaparkan.

| IAKLU         | JMAT KEJOHANAN                              |         |          |  |  |  |  |  |  |  |
|---------------|---------------------------------------------|---------|----------|--|--|--|--|--|--|--|
|               | Kontinjen : GUGUSAN PENTADBIRAN (           | (ADBIR) |          |  |  |  |  |  |  |  |
|               | Tempoh Kejohanan : 03/01/2012 - 23/04/2012  |         |          |  |  |  |  |  |  |  |
|               | Tempoh Penyertaan : 13/02/2012 - 15/03/2012 | 2       |          |  |  |  |  |  |  |  |
|               |                                             |         |          |  |  |  |  |  |  |  |
| AKLU          | JMAT PENDAFTARAN PENYERTAAN                 |         |          |  |  |  |  |  |  |  |
| arikh         | daftar : 24/02/2012, 06:10 PM               |         |          |  |  |  |  |  |  |  |
| Bil.          | Permainan                                   |         |          |  |  |  |  |  |  |  |
| 1             | BADMINTON CAMPURAN                          |         |          |  |  |  |  |  |  |  |
| 2             | BOLA JARING                                 |         |          |  |  |  |  |  |  |  |
| 3             | BOLING PADANG LELAKI                        |         |          |  |  |  |  |  |  |  |
| 4             | BOLING PADANG WANITA                        |         |          |  |  |  |  |  |  |  |
| 5             | FUTSAL LELAKI                               |         |          |  |  |  |  |  |  |  |
| 6             | FUTSAL WANITA                               |         |          |  |  |  |  |  |  |  |
| 7             | OLAHRAGA                                    |         |          |  |  |  |  |  |  |  |
| 8             | TENPIN BOLING CAMPURAN                      |         |          |  |  |  |  |  |  |  |
| 9             | WOODBALL CAMPURAN                           |         |          |  |  |  |  |  |  |  |
| narai<br>Bil. | Acara Olahraga :-                           | Jantina | Kategori |  |  |  |  |  |  |  |
| 1             | 100 METER                                   | w       | INDIVIDU |  |  |  |  |  |  |  |
|               | 100 METER L INDIVIDU                        |         |          |  |  |  |  |  |  |  |
| 2             | 200 METER L INDIVIDU                        |         |          |  |  |  |  |  |  |  |
| 2<br>3        | 200 METER                                   | L       | INDIVIDU |  |  |  |  |  |  |  |
| 3             | 200 METER                                   | L       | INDIVIDU |  |  |  |  |  |  |  |

Cetak

### 21. Pendaftaran Peserta

### -Pilih Kejohanan, Kontinjen dan Permainan -Klik butang Capai borang Pendaftaran

| Kejohanan ; | SUKAN STAF UKM : 03/01/2012 - 23/04/2012 -      |
|-------------|-------------------------------------------------|
| Kontinjen : | TADBIR - GUGUSAN PENTADBIRAN 🗸                  |
| Permainan : | BOLING PADANG LELAKI 🗸 Capai Borang Pendaftaran |

### -Borang Pendaftaran dipaparkan.

| Kejo<br>Ko<br>Perr | ohanan : 2012S100   :<br>Intinjen : TADBIR   Gl<br>mainan : BLPL   BOLI<br>Jumlah : 0 orang | JUKAN STAF UKM<br>JGUSAN PENTADBIRAN<br>NG PADANG LELAKI | STATUS P<br>Isi boran | STATUS PENDAFTARAN<br>Isi borang |                  |                                    |  |  |  |  |
|--------------------|---------------------------------------------------------------------------------------------|----------------------------------------------------------|-----------------------|----------------------------------|------------------|------------------------------------|--|--|--|--|
| minim              | a atlet                                                                                     |                                                          |                       |                                  |                  |                                    |  |  |  |  |
| BIL.               | NAMA                                                                                        |                                                          | NO. K/                | PBARU NO. PE                     | KERJA            | NO. TELEFON                        |  |  |  |  |
| 1                  | PENGURUS                                                                                    |                                                          |                       |                                  |                  |                                    |  |  |  |  |
| 2                  | JURULATIH                                                                                   |                                                          |                       |                                  |                  |                                    |  |  |  |  |
| MAKLU              | UMAT ATLET<br>: 18 tahun ke atas)                                                           |                                                          |                       |                                  |                  |                                    |  |  |  |  |
| BIL.               | UKMPER                                                                                      | NAMA PESERTA                                             | NO. K/P B             | ARU NO. KWS                      | P TAHUN<br>LAHIR | TARIKH<br>LANTIKAN<br>(hh/bb/tttt) |  |  |  |  |
| 1                  | Cap                                                                                         | ai                                                       |                       |                                  |                  |                                    |  |  |  |  |
| 2                  | Cap                                                                                         | ai                                                       |                       |                                  |                  |                                    |  |  |  |  |
| з                  | Cap                                                                                         | ai                                                       |                       |                                  |                  |                                    |  |  |  |  |
| 4                  | Cap                                                                                         | ai                                                       |                       |                                  |                  |                                    |  |  |  |  |
| 5                  | Cap                                                                                         | ai                                                       |                       |                                  |                  |                                    |  |  |  |  |
| 6                  | Cap                                                                                         | ai                                                       |                       |                                  |                  |                                    |  |  |  |  |
| 7                  | Cap                                                                                         | ai                                                       |                       |                                  |                  |                                    |  |  |  |  |
| 8                  | Cap                                                                                         | ai                                                       |                       |                                  |                  |                                    |  |  |  |  |
| 9                  | Cap                                                                                         | ai                                                       |                       |                                  |                  |                                    |  |  |  |  |
| 10                 | Cap                                                                                         | ai                                                       |                       |                                  |                  |                                    |  |  |  |  |
| 11                 | Cap                                                                                         | ai                                                       |                       |                                  |                  |                                    |  |  |  |  |
| 12                 | Cap                                                                                         | ai                                                       |                       |                                  |                  |                                    |  |  |  |  |
|                    |                                                                                             | Kemas Maklumat Peserta false 0                           | Daftar / Submit       | Keluar                           |                  |                                    |  |  |  |  |

-Maklumat Pegawai : Masukkan maklumat pegawai yang diperlukan. -Maklumat Peserta : Masukkan UKMPer peserta dan klik Capai. Maklumat peserta akan dipaparkan.

-Klik Kemaskini Maklumat Peserta

| minim | mainan i BLPL   BOLIM<br>Jumlah i 0 orang<br>sa atlet | IG PADANG I | ELAKI           |                    | Isi borang       |          |       |                         |
|-------|-------------------------------------------------------|-------------|-----------------|--------------------|------------------|----------|-------|-------------------------|
| IAKL  | JMAT PEGAWAI                                          |             |                 |                    |                  |          |       |                         |
| BIL.  | NAMA                                                  |             |                 |                    | NO. K/P BARU     | NO. PEKE | RJA   | NO. TELEFOR             |
| 1     | PENGURUS                                              |             | Message from we | bpage              | ×                |          |       |                         |
| 2     | JURULATIH                                             |             |                 |                    |                  |          |       |                         |
| Umur  | JMAT ATLET<br>18 tahun ke atas)                       | _           | A Maklu         | ımat kakitangan Bi | l.3 tidak wujud. |          |       | TABLEL                  |
| BIL.  | UKMPER                                                |             |                 |                    |                  | O. KWSP  | LAHIR | LANTIKAN<br>(hh/bb/tttt |
| 1     | K017636 Capa                                          | ABDUL       |                 |                    |                  | 8046793  | 1983  | 17/11/200               |
| 2     | K018531 Capa                                          |             |                 |                    | ОК               | 7001590  | 1985  | 03/05/201               |
| э     | К014788 (Сара                                         | XI.         |                 |                    |                  |          |       |                         |
| 4     | Capa                                                  | ( )         |                 |                    |                  |          |       |                         |
| 5     | Capa                                                  | i           |                 |                    |                  |          |       |                         |
| 6     | Capa                                                  | ( )         |                 |                    |                  |          |       |                         |
| 7     | Capa                                                  | ē           |                 |                    |                  |          |       |                         |
| 8     | Capa                                                  | ( )         |                 |                    |                  |          |       |                         |
| 9     | Capa                                                  | ē           |                 |                    |                  |          |       |                         |
| 10    | Capa                                                  | -           |                 |                    |                  |          |       |                         |
| 11    | Capa                                                  | ē           |                 |                    |                  |          |       |                         |
| 12    | Capa                                                  | 1           |                 |                    |                  |          |       |                         |

-Jika maklumat peserta bukan daripada kumpulan PTJ kontinjen, mesej berikut akan dipaparkan.

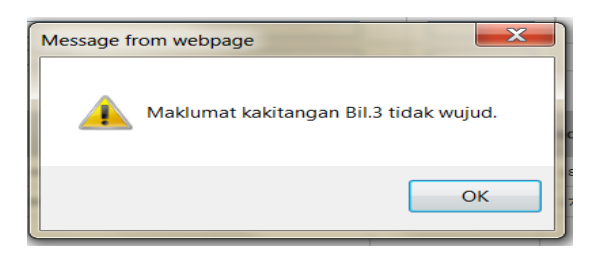

-Sekiranya terdapat maklumat peserta yang bertindan, mesej berikut akan dipaparkan.

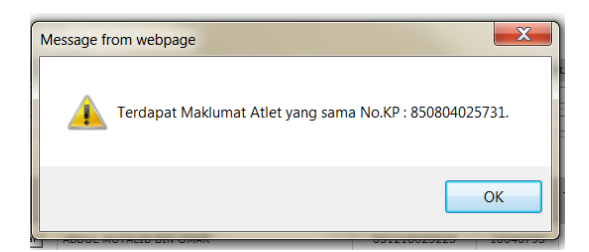

-Sekiranya terdapat maklumat peserta yang tidak tepat (contoh : Permainan: Badminton lelaki, Jantina peserta: Perempuan), mesej berikut akan dipaparkan.

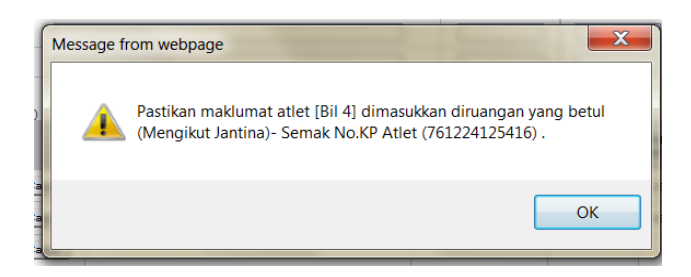

-Sekiranya maklumat peserta telah dimasukkan, tetapi borang adalah masih tidak lengkap, mesej berikut akan dipaparkan.

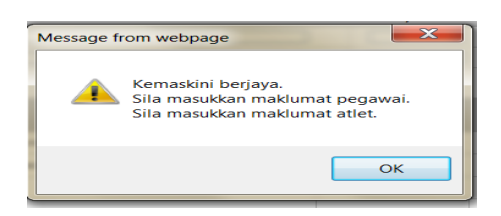

-Selepas maklumat telah dikemaskini, mesej berikut akan dipaparkan. -Klik OK.

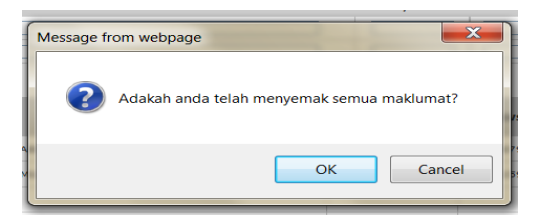

-Sekiranya pendaftaran peserta berjaya, mesej berikut akan dipaparkan.

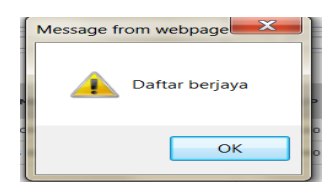

-Maklumat perserta yang telah didaftar akan dipaparkan.

| Kejo<br>Ko<br>Perr | ohanan : 20125100   SUK/<br>ntinjen : TADBIR   GUGUS<br>mainan : BLPL   BOLING P<br>Jumlah : 0 orang | AN STAF UKM<br>SAN PENTADBIRAN<br>ADANG LELAKI |            | STATUS PENDAFTARAN<br>Maklumat telah dihantar |               |              |                |                                    |  |
|--------------------|----------------------------------------------------------------------------------------------------|------------------------------------------------|------------|-----------------------------------------------|---------------|--------------|----------------|------------------------------------|--|
| minim              | na atlet                                                                                             |                                                |            | Tarikh                                        | Hantar : 2012 | -02-24 18:19 | 03.0           |                                    |  |
| MAKLU              | JMAT PEGAWAI                                                                                         |                                                |            |                                               |               |              |                |                                    |  |
| BIL.               | NAMA                                                                                                 |                                                |            |                                               | IO. K/P BARU  | NO. PEKE     | RJA I          | NO. TELEFON                        |  |
| 1                  | PENGURUS                                                                                             |                                                |            |                                               |               |              |                |                                    |  |
| 2                  | JURULATIH                                                                                            |                                                |            | [                                             |               |              |                |                                    |  |
| MAKLI<br>(Umur :   | JMAT ATLET<br>18 tahun ke atas)                                                                      |                                                |            |                                               |               |              |                |                                    |  |
| BIL.               | UKMPER                                                                                               | NAMA PESERTA                                   |            | NO.                                           | K/P BARU      | NO. KWSP     | TAHUN<br>LAHIR | TARIKH<br>LANTIKAN<br>(hh/bb/tttt) |  |
| 1                  | K017636 Capai                                                                                        | ABDUL MUTALIB BIN OMAR                         |            | 8313                                          | 218025225     | 18046793     | 1983           | 17/11/2008                         |  |
| 2                  | K018531 Capai                                                                                        | MUHAMMAD FIRDAUS BIN MOHAMA                    | D NOR SING | 850804025731                                  |               | 17001590     | 1985           | 03/05/2010                         |  |
| з                  | Capai                                                                                                |                                                |            |                                               |               |              |                |                                    |  |
| 4                  | Capai                                                                                                |                                                |            |                                               |               |              |                |                                    |  |
| 5                  | Capai                                                                                                |                                                |            |                                               |               |              |                |                                    |  |
| 6                  | Capai                                                                                                |                                                |            |                                               |               |              |                |                                    |  |
| 7                  | Capai                                                                                                |                                                |            |                                               |               |              |                |                                    |  |
| 8                  | Capai                                                                                                |                                                |            |                                               |               |              |                |                                    |  |
| 9                  | Capai                                                                                                |                                                |            |                                               |               |              |                |                                    |  |
| 10                 | Capai                                                                                                |                                                |            |                                               |               |              |                |                                    |  |
| 11                 | Capai                                                                                                |                                                |            |                                               |               |              |                |                                    |  |
| 12                 | Capai                                                                                                |                                                |            |                                               |               |              |                |                                    |  |
|                    |                                                                                                    | Kemas Maklumat Peserta                         | Daftar     |                                               | Keluar        |              |                |                                    |  |

22. Pendaftaran Peserta Manual

-Pilih Kejohanan, Kontinjen dan Permainan. -Klik Capai Borang Pendaftaran

| Kejohanan ; | SUKAN STAF UKM : 03/01/2012 - 23/04/2012 - |
|-------------|--------------------------------------------|
| Kontinjen ; | GUGUSAN PENTADBIRAN 👻                      |
| Permainan ; | BADMINTON CAMPURAN                         |
|             | Capai Borang Pendaftaran                   |

-Borang pendaftaran akan dipaparkan. Borang hanya memaparkan baki yang boleh di daftarkan dari syarat sukan tersebut shj.

| Kej   | ohanan :   | KEJOHA  | NAN SUKAN STAF UKM 2012 | : 22/03/2012 - 05/04/2 | 2012               | •        |           |
|-------|------------|---------|-------------------------|------------------------|--------------------|----------|-----------|
| Ko    | ontinjen ; | GUGUSA  | AN IKHTISAS             | •                      |                    |          |           |
| Per   | mainan ;   | CATUR   | CAMPURAN 👻              |                        |                    |          |           |
|       |            | Capai B | orang Pendaftaran       |                        |                    |          |           |
| LELAK | I          |         |                         |                        |                    |          |           |
| BIL   | NO.        | КР      | NAMA                    |                        | MATRIK/<br>PEKERJA | JANTINA  | STATUS    |
| 1     |            |         |                         |                        |                    | LELAKI 🔻 | A-ATLET 🔻 |
| 2     |            |         |                         |                        |                    | LELAKI 🔻 | A-ATLET 🔻 |
| з     |            |         |                         |                        |                    | LELAKI 🔻 | A-ATLET 🔻 |
| WANI  | ТА         |         |                         |                        |                    |          |           |
| BIL   | NO.        | КР      | NAMA                    |                        | MATRIK/<br>PEKERJA | JANTINA  | STATUS    |
| 1     |            |         |                         |                        |                    | WANITA - | A-ATLET 🔻 |
| 2     |            |         |                         |                        |                    | WANITA - | A-ATLET - |
| 3     |            |         |                         |                        |                    | WANITA - | A-ATLET 🔻 |
|       |            |         |                         |                        |                    |          |           |

Daftar / Kemaskini

- jika atlet telah penuh didaftarkan mengikut syarat sukan mesej berikut akan dipaparkan.

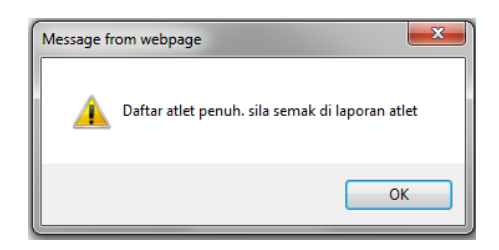

-Isi maklumat yang diperlukan. -Klik butang Daftar

| Kejohanan : KEJOHA  |             |          | AN SUKAN STAF UKM 201 | 2 : 22/03/2012 - 05/04/2 | 012                | <b>~</b> |           |
|---------------------|-------------|----------|-----------------------|--------------------------|--------------------|----------|-----------|
| Kontinjen : GUGUSAN |             |          | N IKHTISAS            | •                        |                    |          |           |
| Per                 | mainan ;    | CATUR C  | AMPURAN -             | •                        |                    |          |           |
|                     |             | Capai Bo | rang Pendaftaran      |                          |                    |          |           |
| LELAK               | I           |          |                       |                          |                    |          |           |
| BIL                 | NO.         | КР       | NAMA                  |                          | MATRIK/<br>PEKERJA | JANTINA  | STATUS    |
| 1                   | AB1122      | 33       | MUTALIB               |                          |                    | LELAKI 🔻 | A-ATLET 🔻 |
| 2                   |             |          |                       |                          |                    | LELAKI 🔻 | A-ATLET 🔻 |
| з                   |             |          |                       |                          |                    | LELAKI 🔻 | A-ATLET 🔻 |
| WANI                | ТА          |          |                       |                          |                    |          |           |
| BIL                 | NO.         | КР       | NAMA                  |                          | MATRIK/<br>PEKERJA | JANTINA  | STATUS    |
| 1                   | F11223      | 34       | SAFURA                |                          |                    | WANITA 🔻 | A-ATLET 🔻 |
| 2                   |             |          |                       |                          |                    | WANITA - | A-ATLET 🔻 |
| з                   |             |          |                       |                          |                    | WANITA 🔻 | A-ATLET 🔻 |
| Da                  | aftar / Kem | askini   | 1                     |                          |                    |          |           |

-Setelah klik Daftar, mesej berikut akan dipaparkan.

-Klik OK jika maklumat adalah betul.

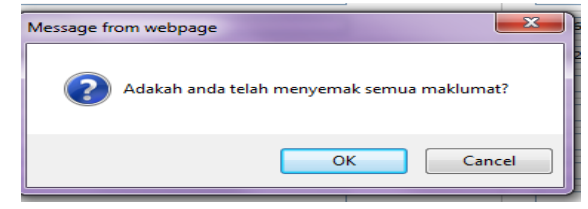

### 23. Pendaftaran Petugas/VIP

-Pilih Pilih Kejohanan, Kontinjen dan Permainan. -Klik Capai Borang Pendaftaran

| Kejohanan ; | SUKAN STAF UKM : 03/01/2012 - 23/04/2012 | • |
|-------------|------------------------------------------|---|
| Kontinjen ; | GUGUSAN PENTADBIRAN 👻                    |   |
| Permainan ; | BADMINTON CAMPURAN                       |   |
|             | Capai Borang Pendaftaran                 |   |

### -Borang pendaftaran akan dipaparkan.

| BIL  | NO. KP                                               | NAMA                 | MATRIK/<br>PEKERJA | STATUS       |
|------|------------------------------------------------------|----------------------|--------------------|--------------|
| 1    |                                                      |                      |                    | U-URUSETIA - |
| 2    |                                                      |                      |                    | U-URUSETIA 🔻 |
| з    |                                                      |                      |                    | U-URUSETIA 🔻 |
| 4    |                                                      |                      |                    | U-URUSETIA 🔻 |
| 5    |                                                      |                      |                    | U-URUSETIA 🔻 |
| 6    |                                                      |                      |                    | U-URUSETIA 🔻 |
| 7    |                                                      |                      |                    | U-URUSETIA 🔻 |
| 8    |                                                      |                      |                    | U-URUSETIA 🔻 |
| 9    |                                                      |                      |                    | U-URUSETIA 🔻 |
| 10   |                                                      |                      |                    | U-URUSETIA 🔻 |
| Masi | <mark>rian Maklumat Ka</mark> l<br>Jikkan UKMPer/Naj | kitangan<br>ma: Cari |                    |              |
|      | Fambah Baris Bari                                    | J Daftar Reset       |                    |              |

### -Isi maklumat yang diperlukan. -Klik butang Daftar Petugas

| BIL  | NO. KP                                       | NAMA                 | MATRIK/<br>PEKERJA | STATUS                 |
|------|----------------------------------------------|----------------------|--------------------|------------------------|
| 1    | 831218025225                                 | MUTALIB              | 17636              | AI-AHLI JAWATANKUASA 🔻 |
| 2    | 832145041156                                 | HASNAH               | 19769              | S-SUKARELAWAN          |
| з    | 841215072254                                 | SAFURA               | 15874              | U-URUSETIA 🔻           |
| 4    |                                              |                      |                    | U-URUSETIA -           |
| 5    |                                              |                      |                    | U-URUSETIA 🔻           |
| 6    |                                              |                      |                    | U-URUSETIA -           |
| 7    |                                              |                      |                    | U-URUSETIA 🔻           |
| 8    |                                              |                      |                    | U-URUSETIA 🔻           |
| 9    |                                              |                      |                    | U-URUSETIA 🔻           |
| 10   |                                              |                      |                    | U-URUSETIA -           |
| Masi | <b>rian Maklumat Kal</b><br>Jkkan UKMPer/Nar | kitangan<br>na: Cari |                    |                        |
|      | Tambah Baris Bari                            | Daftar Reset         |                    |                        |

-bagi mencari maklumat kakitangan yang hendak didaftarkan. Masukkan nama atau ukmper kakitangan tersebut dan klik butang cari.

### MANUAL PENGGUNA – SISTEM PENGURUSAN SUKAN

| 👝 Cari                      | ian Maklumat K                 | akitangan                                |              |             |                |                    |                                                     |                                |           |        |  |
|-----------------------------|--------------------------------|------------------------------------------|--------------|-------------|----------------|--------------------|-----------------------------------------------------|--------------------------------|-----------|--------|--|
| Masukkan UKMPer/Nama: 17636 |                                |                                          | Cari         |             |                |                    |                                                     |                                |           |        |  |
| BIL.                        | NO.PEKERJA                     | NAMA                                     | NO. K/P BARU | NO.<br>KWSP | TAHUN<br>LAHIR | TARIKH<br>LANTIKAN | JAWATAN                                             | JABATAN                        | FAKULTI   | NO.TEL |  |
| 1                           | K017636                        | Encik<br>ABDUL<br>MUTALIB<br>BIN<br>OMAR | 831218025225 | 18046793    | 18/12/1983     | 17/11/2008         | PENOLONG<br>PEGAWAI<br>TEKNOLOGI<br>MAKLUMAT<br>F29 | PUSAT<br>TEKNOLOGI<br>MAKLUMAT | CANSELORI | 6939   |  |
| т                           | Tambah Baris Baru Daftar Reset |                                          |              |             |                |                    |                                                     |                                |           |        |  |

-Setelah klik Daftar Petugas, mesej berikut akan dipaparkan. -Klik OK jika maklumat adalah betul.

| Message from webpage                       |
|--------------------------------------------|
| Adakah anda telah menyemak semua maklumat? |
| OK Cancel                                  |

### 15. Laporan

a. Skrin senarai peserta kontinjen mengikut permainan

| Universiti<br>KERANGSAAN<br>MALAYSIA<br>The National University<br>The National University                                             | san Su                            |              | ERSITI KEB | ANGSAN M              | ALAYSIA            |
|----------------------------------------------------------------------------------------------------|-----------------------------------|--------------|------------|-----------------------|--------------------|
| mg Ke Laman Sistem Pengurusan Sukan UNIVERSITI KEB                                                                                     | ANGSAAN MALA                      | YSIA(UKM)    |            |                       |                    |
| LogOut         Menu         :: Senarai Peserta                                                                                         |                                   |              |            |                       |                    |
| Kejohanan : SUKAN STAF UKM : 03/01/2012 - 23/04/201<br>Kontinjen : GUGUSAN PENTADBIRAN<br>Permainan : BADMINTON CAMPURAN<br>Capai      | 2 🔻                               |              |            |                       |                    |
| <u>Capai senarai Peserta</u><br>- Pilih Kejohanan<br>- Pilih Kontinjen<br>- Pilih permainan<br>- Klik butang capai                     |                                   |              |            |                       |                    |
| LogOut Menu :: Senarai Peserta                                                                                                    |                                   |              |            |                       |                    |
| Kejohanan : SUKAN STAF UKM : 03/01/2012 - 23/04/2012<br>Kontinjen : GUGUSAN PENTADBIRAN V<br>Permainan : BADMINTON CAMPURAN V<br>Capai | •                                 |              |            |                       |                    |
| 68<br>5<br>03/0                                                                                                    | UKAN STAF UKM<br>1/2012 - 23/04/2 | 2012         |            |                       |                    |
| BORANG PENYERTAAN<br>BADMINTON CAMPURAN                                                                                                |                                   |              |            | KONTIN<br>GUGUSAN PEN | JEN<br>TADBIRAN    |
| BIL NAMA                                                                                                    | JAWATAN                           | NO           | K/P        | NO TE                 | LEFON              |
| BIL NAMA PESERTA                                                                                                    |                                   | NO K/Р       | NO (PER)   | NO KWSP               | TARIKH<br>LANTIKAN |
| 1 ABDUL MUTALIB BIN OMAR                                                                                                    |                                   | 831218025225 | K017636    | 18046793              | 17/11/2008         |

Cetak

### Cetak

- Bagi mencetak salinan senarai peserta klik butang cetak

### b. Skrin Senarai Atlet mengikut Permainan

| Universiti<br>Kebangsaan                           | SISTEM                   |                                     |
|----------------------------------------------------|--------------------------|-------------------------------------|
| MALAYSIA<br>The National University<br>of Malaysia | Pengurusan               | SUKAN UNIVERSITI KEBANGSAN MALAYSIA |
|                                                    |                          | Selamat Datang Ke Lam               |
| ::Sukan   Pentadbir :: PENTAD                      | BIR UNIT SUKAN           |                                     |
| LogOut Menu :: Senarai                             | Atlet Mengikut Permainan |                                     |

Senarai Atlet Mengikut Permainan

| Kejohanan | 4 | SUKAN STAF UKM : 03/01/2012 - 23/04/2 | 012 🔻         |
|-----------|---|---------------------------------------|---------------|
| Permainan | ; | BADMINTON CAMPURAN - BADC -           | Capai Laporan |

### Capai senarai Peserta

- Pilih Kejohanan
- Pilih permainan
- Klik butang capai laporan

| WINVERSITI<br>KEBANGSAAN<br>Sternard Lebersity                     | SISTEM<br>Pengurusan Su               | Kan universiti kebangsan malaysia                    |
|--------------------------------------------------------------------|---------------------------------------|------------------------------------------------------|
| of Malania                                                         | Lamanweb : www.ukm.m<br>Selamat       | Datang Ke Laman Sistem Pengurusan Sukan UNIVERSITI I |
| ::Sukan   Pentadbir :: PENTADBIF<br>LogOut   Menu   :: Senarai Atl | t UNIT SUKAN<br>et Mengikut Permainan |                                                      |

#### Senarai Atlet Mengikut Permainan

| Kejohanan : SUKAN STAF UKM : 03/01/2012 - 23/04/202 |      |    |         |               |            | 2012 🔻        |
|-----------------------------------------------------|------|----|---------|---------------|------------|---------------|
| Permaina                                            | n    | a  | BADMIN  | ITON CAMPURAN | - BADC 🔻   | Capai Laporan |
|                                                     |      |    |         |               |            |               |
|                                                     | Bil. | ко | NTINJEN | No.KP         | No.PEKERJA | NAMA          |

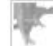

[Kemaskini 28/02/2012 09:46:20 ] [Hakcipta Terpelihara © 2012 Pusat Teknologi Maklumat, UKM]

Paparan sahaja. Sebarang perubahan/penambahan perlu melalui pihak teknikal

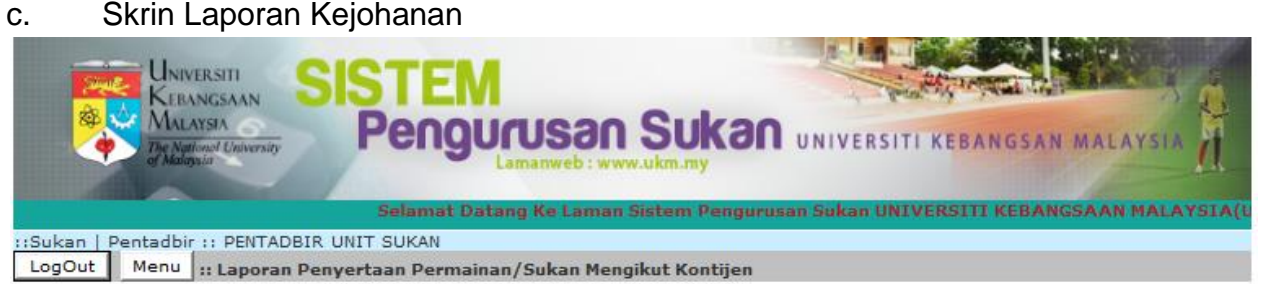

#### Laporan Penyertaan Permainan/Sukan Mengikut Kontijen

| * Sebanyak 4 kontinjen telah | mendaftar untuk penyertaan                  | Cetak Laporan |
|------------------------------|---------------------------------------------|---------------|
| Kejohan                      | an : SUKAN STAF UKM : 03/01/2012 - 23/04/20 | 012 🔻         |
| Kontinjen - S                | EMUA KONTINJEN YANG MENDAFTAR - 🔻           | Capai Laporan |

### Capai Laporan

- Pilih Kejohanan -
- **Pilih Kontijen** -
- Klik butang capai laporan -

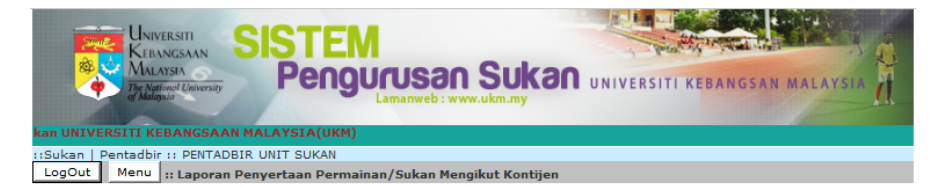

#### Laporan Penyertaan Permainan/Sukan Mengikut Kontijen

| * Se | * Sebanyak 4 kontinjen telah mendaftar untuk penyertaan Cetak Laporan |             |                         |  |  |  |  |  |  |
|------|-----------------------------------------------------------------------|-------------|-------------------------|--|--|--|--|--|--|
|      | Kejohanan : SUKAN STAF UKM : 03/01/                                   | 3/04/2012 🔻 |                         |  |  |  |  |  |  |
|      | Kontinjen - SEMUA KONTINJEN YANG MENDAF                               | TAR - 🔻     | Capai Laporan           |  |  |  |  |  |  |
|      |                                                                       |             |                         |  |  |  |  |  |  |
| 1. G | 1. GUGUSAN PENTADBIRAN - TADBIR                                       |             |                         |  |  |  |  |  |  |
| Bil. | Permainan/Sukan Yang Disertai                                         | Kod         | Status Penyertaanh      |  |  |  |  |  |  |
| 1    | BADMINTON CAMPURAN                                                    | BADC        | Maklumat telah dihantar |  |  |  |  |  |  |
| 2    | BOLA JARING                                                           | выт         | Maklumat telah dihantar |  |  |  |  |  |  |
| з    | BOLING PADANG LELAKI                                                  | BLPL        | Maklumat telah dihantar |  |  |  |  |  |  |
| 4    | BOLING PADANG WANITA                                                  | BLPW        |                         |  |  |  |  |  |  |
| 5    | FUTSAL LELAKI                                                         | FUTL        |                         |  |  |  |  |  |  |
| 6    | FUTSAL WANITA                                                         | FUTW        |                         |  |  |  |  |  |  |
| 7    | OLAHRAGA                                                              | OLRT        | Maklumat telah dihantar |  |  |  |  |  |  |
| 8    | TENPIN BOLING CAMPURAN                                                | TBLC        | Maklumat telah dihantar |  |  |  |  |  |  |
| 9    | WOODBALL CAMPURAN                                                     | WDBC        | Maklumat telah dihantar |  |  |  |  |  |  |
| 2. G | UGUSAN PERUBATAN - PERUBATAN                                          |             |                         |  |  |  |  |  |  |
| Bil. | Permainan/Sukan Yang Disertai                                         | Kod         | Status Penyertaanh      |  |  |  |  |  |  |
| 1    | CATUR CAMPURAN                                                        | CTRC        |                         |  |  |  |  |  |  |
| 2    | TENPIN BOLING CAMPURAN                                                | TBLC        |                         |  |  |  |  |  |  |
| _    |                                                                       |             |                         |  |  |  |  |  |  |
| 3.6  | UGUSAN SAINS - SAINS                                                  | 14 1        |                         |  |  |  |  |  |  |
| Bil. | Permainan/Sukan Yang Disertai                                         | Kod         | Status Penyertaanh      |  |  |  |  |  |  |
| 1    | BOLA SEPAK                                                            | BLST        |                         |  |  |  |  |  |  |
| 2    | BOLA TAMPAR PANTAI LELAKI                                             | BTTL        |                         |  |  |  |  |  |  |
| 3    | OLAHRAGA                                                              | OLRT        |                         |  |  |  |  |  |  |
| 4. G | UGUSAN SASTERA - SASTERA                                              |             |                         |  |  |  |  |  |  |
| Bil. | Permainan/Sukan Yang Disertai                                         | Kod         | Status Penyertaanh      |  |  |  |  |  |  |
| 1    | CATUR CAMPURAN                                                        | CTRC        |                         |  |  |  |  |  |  |

<u>Cetak</u>

- Bagi mencetak klik Link cetak Laporan

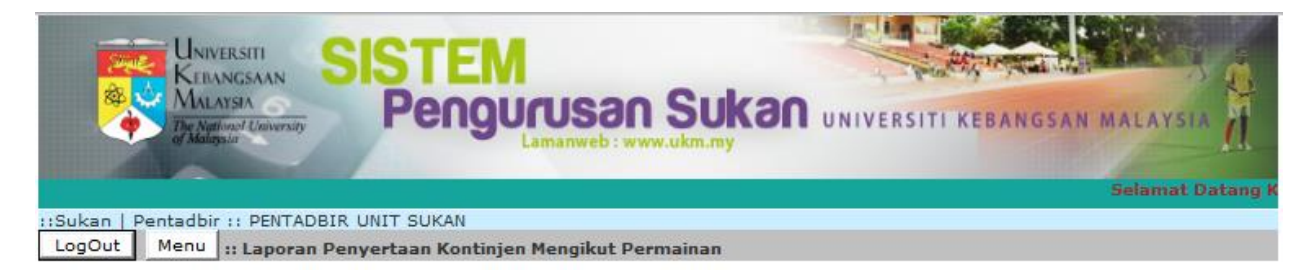

Laporan Penyertaan Kontinjen Mengikut Permainan

| Kejohanan | : | SUKAN STAF UKM : 03/01/20 | 12 - 23/04/20 | 012     | •      |
|-----------|---|---------------------------|---------------|---------|--------|
| Permainan |   | OLAHRAGA - OLRT           | •             | Capai L | aporan |

### Capai Laporan

- Pilih Kejohanan
- Pilih Permainan
- Klik butang capai laporan

|                                        | SISTEM                                |                               |
|----------------------------------------|---------------------------------------|-------------------------------|
| The National University<br>of Malaysia | Pengurusan Sukan                      | UNIVERSITI KEBANGSAN MALAYSIA |
|                                        |                                       | Selamat Datang Ke Laman       |
| ::Sukan   Pentadbir :: PENTADBIR       | UNIT SUKAN                            |                               |
| LogOut Menu :: Laporan Pe              | nyertaan Kontinjen Mengikut Permainan |                               |

#### Laporan Penyertaan Kontinjen Mengikut Permainan

| Kejohanan : SUKAN STAF UKM : 03/01/2012 - 23/0<br>Permainan : OLAHRAGA - OLRT |      | 12 | -                       |               |                         |
|-------------------------------------------------------------------------------|------|----|-------------------------|---------------|-------------------------|
|                                                                               |      |    | OLAHRAGA - OLRT         | Capai Laporan |                         |
|                                                                               | Bil, | к  | ontinjen Yang Menyertai | Kod           | Status Penyertaan       |
|                                                                               | 1    | G  | UGUSAN PENTADBIRAN      | TADBIR        | Maklumat telah dihantar |
|                                                                               | 2    | G  | UGUSAN SAINS            | SAINS         | Maklumat telah dihantar |

Paparan sahaja. Sebarang perubahan/penambahan perlu melalui pihak teknikal

### d. Skrin Laporan Senarai Petugas

|                                                    | SISTEM            |                                                        |
|----------------------------------------------------|-------------------|--------------------------------------------------------|
| MALAYSIA<br>The National University<br>of Malaysia | Pengurusan        | SUKAN UNIVERSITI KEBANGSAN MALAYSIA                    |
|                                                    | Selamat Datang Ke | Laman Sistem Pengurusan Sukan UNIVERSITI KEBANGSAAN MA |
| ::Sukan   Pentadbir :: PENTADB                     | IR UNIT SUKAN     |                                                        |
| LogOut Menu :: Laporan Se                          | enarai Petugas    |                                                        |
|                                                    |                   |                                                        |

Pilih Kejohanan : SUKAN STAF UKM : 03/01/2012 - 23/04/2012 - Status : C - AHLI JAWATANKUASA - Capai

### Capai Laporan

- Pilih Kejohanan
- Pilih Status Petugas
- Klik butang capai

|          | UNIVERSITI<br>KEBANGSAAN<br>MALAYSIA<br>De Malonsit University<br>of Malonsit | EM<br>Igurusan S                                 | ukan          | UNIVERSITI KE    | BANGSAN MALAYSIA |
|----------|-------------------------------------------------------------------------------|--------------------------------------------------|---------------|------------------|------------------|
| em Pengu | usan Sukan UNIVERSITI KEBANGS                                                 | AAN MALAYSIA(UKM)                                |               |                  |                  |
| LogOut   | Pentadbir :: PENTADBIR UNIT SUKAI<br>Menu :: Laporan Senarai Petuga           | s                                                |               |                  |                  |
|          | Pilih Kejohanan<br>St                                                         | SUKAN STAF UKM : 03/0<br>atus : C - AHLI JAWATAN | 01/2012 - 23/ | 04/2012<br>Capai | •                |
| BTI      | NAMA DESERTA                                                                  | NO KIDBARI                                       | NO DE         | KERIA            | STATUS DESERTA   |

| BIL. | NAMA PESERIA | NO. K/P BARU | NO. PEKERJA | STATUS PESERTA |
|------|--------------|--------------|-------------|----------------|
| 1    | AINA         | 830825025663 | K015151     | С              |
| 2    | IMCAN        | 830825025662 | K017791     | С              |
| 3    | SAZURA       | 830825025661 | K012292     | С              |

Paparan sahaja. Sebarang perubahan/penambahan perlu melalui pihak teknikal.